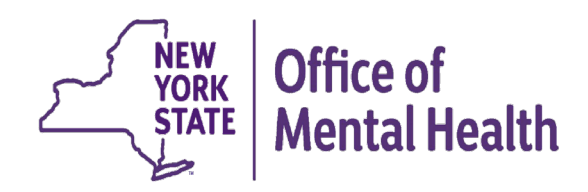

# **PSYCKES for Health Homes &** Care Management Agencies

Michelle Hand, Research Scientist Medical Informatics Team Office of Population Health & Evaluation (OPHE)

# Agenda

- PSYCKES overview
- Access to client-level data
- User Role Profile
- Population health with Recipient Search
- Quality improvement with My QI Report
- Review client-level details within the Clinical Summary
- Training & technical support

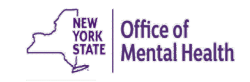

### **PSYCKES** Overview

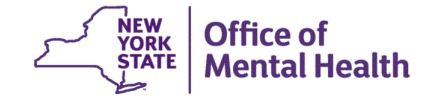

# What is **PSYCKES**?

- A secure, HIPAA-compliant online platform for sharing Medicaid billing data and other state administrative data
- Designed to support data-driven clinical decision-making, care coordination, and quality improvement
- Ongoing data updates:
  - Clinical Summary updated weekly
  - Quality Indicator reports updated monthly

# Who is Viewable in PSYCKES?

- Over 11 million NYS Medicaid enrollees (current or past)
  - Fee for service claims
  - Managed care enrollees, all product lines
  - Dual-eligible (Medicare/Medicaid) and Medicaid/Commercial
  - MAPP Health Home Enrolled: Clients linked to provider agency if enrolled with HH or CMA according to MAPP
    - 99% of Health Home population is included in PSYCKES!
- Behavioral Health Population (any history of):
  - Psychiatric or substance use service,
  - Psychiatric or substance use diagnosis, OR
  - Psychotropic medication
- Provides data across the treatment spectrum (e.g., BH/medical services, living support/residential, dental/vision, etc.)

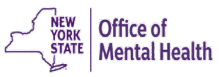

### What Data is Available in PSYCKES?

- Clinical Summary provides up to 5 years of data (updated weekly)
- All Medicaid FFS claims and Managed Care encounter data:
  - Medications, medical and behavioral health outpatient and inpatient services, ER, crisis, care coordination, residential, lab, and more!
- Multiple other state administrative databases (0-7 day lag):
  - New York City Correctional Health Services (CHS)
  - New York City Department of Homeless Services (DHS)
  - Health Home enrollment & CMA provider (DOH MAPP)
  - Managed Care Plan & HARP status (MC Enrollment Table)
  - MC Plan assigned Primary Care Physician (Quarterly, DOH)
  - State Psychiatric Center EMR
  - Assisted Outpatient Treatment provider contact (OMH TACT)
  - Assertive Community Treatment provider contact (OMH CAIRS)
  - Adult Housing/Residential program Information (OMH CAIRS)
  - Suicide attempt (OMH NIMRS)
  - Safety plans/screenings and assessments entered by providers in PSYCKES MyCHOIS
  - IMT and AOT Referral Under Investigation (DOHMH)

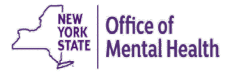

# **Quality Indicators "Flags"**

- PSYCKES identifies clients flagged for quality concerns in order to inform the treating provider or care coordinator, and to support clinical review and quality improvement.
- Examples of current quality flags include:
  - Health Home-Related, e.g., Eligible for Health Home Plus, No Health Home Plus Service Past 12 Months, Past 3 Months
  - Medication-Related, e.g., Polypharmacy, Medication Adherence
  - Acute Care Utilization, e.g., High utilization, Readmission
  - General Medical, e.g., No Diabetes Screening Schiz or Bipolar on Antipsychotic, No Outpatient Medical Visit Past Year
  - Performance Tracking, e.g. No Follow-Up After MH Inpatient -7/30 Days, No Follow-Up After MH ED Visit - 7/30 Days

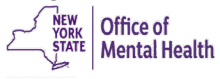

### What Types of Reports are Available?

- Individual Client Level Reports
  - <u>Clinical Summary</u>: Medicaid and state database treatment history, up to 5 years' worth of data
- Provider Level Reports
  - <u>My QI Report</u>: Displays current performance on all quality indicators, drill down to Health Home/CMA views, review the names of clients who are flagged, enable access
  - <u>Recipient Search</u>: run ad hoc reports to identify cohorts of interest, Advanced Views, enable access
  - <u>Usage Reports</u>: monitor PHI access by staff
  - <u>Utilization Reports</u>: support provider VBP data needs
- Statewide Reports
  - Can select a quality indicator and review statewide proportions by provider location region/county, client residence region/county, plan, network, provider, etc.

# Access to Client-Level Data

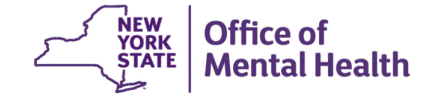

### **Client Linkage to Agency**

### Automatically:

- Currently enrolled in the Health Home or Care Management Agency according to MAPP, or
- Client had a billed service at the agency within the past 9 months

### Manually:

- Provider attests to one of the following:
  - Client signed PSYCKES consent, DOH Health Home Patient Information Sharing consent, BHCC consent
  - Verbal consent
  - Clinical emergency
  - Client is currently being served by/transferred to your agency

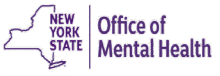

### **Levels of Access to Client Data**

- Signed Consent (PSYCKES, BHCC, DOH HH 5055/5021)
  - Allows access to all available data (including data with special protections such as SUD, HIV, family planning, genetic testing), for 3 years after the last billed service

#### Verbal Consent

 Allows access to limited data (excluding data with special protections) for 9 months

#### Clinical Emergency

- Allows access to all available data (including data with special protections) for 72 hours
- Attestation of service (Client currently being served by/transferred to your agency)
  - This will link client to your agency for Recipient Search reports but will not provide access to the clinical summary

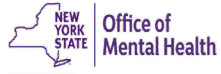

### DOH Health Home Consent Logic (5055/5021)

- Access to client-level data via a signed DOH HH consent form only covers staff who work for the Health Home or the Care Management program
- In PSYCKES, the DOH HH consent check box option will only be available for:
  - Provider Agencies recognized as a DOH HH or CMA, according to MAPP, and
  - Users who say they work for Health Home Administration or the Care Management program at a provider agency, according to PSYCKES User Role Profile
- Access is granted to the Clinical Summary in real time and will stay active as long as the client's HH/CM enrollment is verified in MAPP system (90-day grace period after entry in PSYCKES)

### How to Enable Access to Client Data

- Recipient Search
  - Search for an individual client using Recipient Identifiers

| My QI Report <del>-</del> | Statewide Reports | Recipient Search | Provider Search | Registrar <del>-</del> | Usage <del>-</del> | Utilization Reports | Adult Home      |                    |         |
|---------------------------|-------------------|------------------|-----------------|------------------------|--------------------|---------------------|-----------------|--------------------|---------|
|                           |                   |                  | Rec             | cipient Sea            | rch                | L                   | imit results to | 50 V Search        | Reset   |
| Recipient Identifi        | ers               |                  |                 |                        |                    | Search in: 🔘 F      | ull Database(   | ) MAIN STREET HEAL | TH HOME |
| N                         | Nedicaid ID       |                  | SSN             | First 1                | lame               | Last Nam            | e               | DOB                |         |
| AB00000A                  |                   |                  |                 |                        |                    |                     |                 | MM/DD/YYYY         |         |

 Or perform a group cohort search and select "Enable Access" on the Recipient Search results page

| My             | QI Report <del>-</del> | Statewide Rep                 | ports Recip        | ient Search                  | Provider Search                                                                                                    | Registrar <del>-</del>                                                                                                    | Usage <del>-</del>                                                                                               | Utilization Repor                                                                                                    | ts Adult Home                 |                       |            |         |
|----------------|------------------------|-------------------------------|--------------------|------------------------------|----------------------------------------------------------------------------------------------------|----------------------------------------------------------------------------------------------------|----------------------------------------------------------------------------------------------------|----------------------------------------------------------------------------------------------------|-------------------------------|-----------------------|------------|---------|
| < Modi         | fy Search              |                               |                    |                              | 286 R                                                                                                    | ecipients                                                                                                    | Found                                                                                                    |                                                                                                    | View: Stand                   | dard 🗸                | D PDF      | Excel   |
| AND            | High Need Pe           | opulation<br>ecific] Provider | Health             | n Home Plus (I<br>STREET HEA | HH+) - Eligible<br>LTH HOME                                                                                                    |                                                                                                    |                                                                                                    |                                                                                                    |                               |                       |            |         |
|                |                        |                               |                    |                              |                                                                                                    |                                                                                                    |                                                                                                    |                                                                                                    | Maxin                         | num Number of R       | ows Displa | yed: 50 |
|                | Name                   | Medicaid ID 🔶                 | DOB 🔶              | Gender 🔶                     |                                                                                                    | Medicaid Qua                                                                                                    | lity Flags                                                                                                    | \$                                                                                                    | Medicaid Managed<br>Care Plan | Current PHI<br>Access |            | ¢       |
| QU3PU<br>QUVHR | IrRPLA<br>UM           | UUE0MpioN<br>EE               | MTEIMT2IM<br>TavNQ | TQ LQ<br>M96                 | 10+ ER, 2+ ER-BH, 2<br>4+ Inpt/ER-BH, 4+ In<br>(DOH), Adher-MS (Du<br>HCBS, HHPlus No H<br>Service > 3 mos, HH<br>Need, MH Plcmt Cor<br>30d (DOH) - Adult, N<br>(DOH) - Adult | + ER-MH, 2+ ER-<br>Ipt/ER-MH, 4+ In<br>OH), Cloz Candid<br>IHPlus Service ><br>IPlus Not Entered<br>nsid, No MH Inpt<br>Io MH Inpt F/U 7 | Medical, 2+ Ir<br>pt/ER-Med, A<br>late, HARP No<br>12 mos, HHP<br>d in MAPP > 3<br>F/U 30d (DOI<br>d (DOH), No N | pt-BH, 2+ Inpt-MH,<br>dher-AP, Adher-AP<br>) Assessment for<br>lus No HHPlus<br>; mos, High MH<br>H), No MH Inpt F/U<br>1H Inpt F/U 7d | Fidelis Care New<br>York      | No Access             | Enable     | •       |

### How to Enable Access to Client Data (Cont'd)

- My QI Report
  - Drill into an indicator's "Recipients" tab

| My QI Report -                         | Statew   | vide Reports | Re     | cipient Search  | Prov      | ider Search     | Registrar <del>-</del> | Usage <del>-</del>                                                                                                    | Utiliza                                                                                                    | ation Reports                                                                                                    | Adult I                                                                                                    | lome                                                 |                      |             |                |           |     |
|----------------------------------------|----------|--------------|--------|-----------------|-----------|-----------------|------------------------|----------------------------------------------------------------------------------------------------|----------------------------------------------------------------------------------------------------|----------------------------------------------------------------------------------------------------|----------------------------------------------------------------------------------------------------|------------------------------------------------------|----------------------|-------------|----------------|-----------|-----|
|                                        |          |              |        |                 | M         | IAIN STRE       | ET HEAL                | TH HON<br>of 02/01/20:                                                                                                    | <b>1E 1</b><br>24                                                                                                    |                                                                                                    |                                                                                                    | <li>O Viev</li>                                      | v: Standard          | ``          | P              | )F Exce   | el. |
| SITE: ALL PROGRAM<br>MANAGED CARE: ALL | TYPE: AL | L AGE GROU   | P: ALL | MC PRODUCT L    | .INE: ALL | CLIENT REGION   | I: ALL CLIENT          | COUNTY: AL                                                                                                    | l provid                                                                                                    | DER REGION: ALL                                                                                                    | PROVID                                                                                                    | ER COUI                                              | NTY: ALL             | F           | ilters         | Reset     |     |
| Indicator Set: Heal                    | Ith Hom  | e Care Mana  | ageme  | ent - Adult Inc | dicator:  | Eligible for He | ealth Home P           | lus - No He                                                                                                    | ealth Hor                                                                                                    | ne Plus Servic                                                                                                    | e Past 1                                                                                                    | 2 Mon                                                | ths                  |             |                |           |     |
| Indicator Set                          | Indicato | r Site       | HH/    | CM Site(s)      | MCO       | Attending       | Recipient              | s New                                                                                                    | QI Flag                                                                                                    | Dropped QI                                                                                                    | Flag                                                                                                    |                                                      |                      |             |                |           | _   |
| Recipient                              | ¢        | Medicaid     | ID 🍦   | DOB             | ÷         | Race & E        | thnicity 🔶             |                                                                                                    | (                                                                                                    | Quality Flags                                                                                                    |                                                                                                    | \$                                                   | Current PH<br>Access | <b>H</b> \$ |                | ¢         |     |
| REzVRqnBUm<br>UEFUUabDSm Um            |          | Vq2oN9IsNI   | EQ     | MDalMD2IM1      | ΓavNA     | Asian           |                        | 2+ ER-Mec<br>Inpt/ER-M<br>Candidate<br>HARP No I<br>Service > 1<br>mos, HHPI<br>MH Plcmt<br>No MH Inp<br>F/U 7d (DO<br>Readmit 3<br>MH, Readr | dical, 2+ Ir<br>H, Adher-,<br>HARP N<br>Health Ho<br>I 2 mos, H<br>Ius Not HI<br>Consid, N<br>Consid, N<br>tr F/U 30c<br>DH), No M<br>Od - BH to<br>nit 30d - N | npt-BH, 2+ Inpt-I<br>AP, Adher-AP (D<br>o Assessment fr<br>ime, HHPlus No<br>HPlus No HHPl<br>H Enrolled, High<br>Io MH Inpt F/U<br>I (DOH) - Adult, 1<br>H Inpt F/U 7d (I<br>o BH, Readmit 3<br>MH to MH - Adu | MH, 4+<br>OH), Clo<br>or HCBS<br>HHPlus<br>us Servi<br>MH Nee<br>30d (DO<br>No MH I<br>DOH) - A<br>Dd - MH<br>It | z<br>,<br>ce > 3<br>ed,<br>H),<br>npt<br>dult,<br>to | No Access            |             | Enabl<br>Acces | e<br>ss 🔒 |     |
| UaFZ QabBTaNB                          |          | Vq6sMDMrt    | Mr6    | MDIIMTIIMTa     | atN6      | Black           |                        | 2+ ER-Med<br>Colorectal<br>HHPlus Se<br>Service > 3<br>3 mos, Hig<br>Readmit 3<br>MH, Readr                                                   | dical, 2+ Ir<br>Screen O<br>ervice > 12<br>8 mos, HH<br>h MH Neo<br>0d - BH to<br>nit 30d - N                                                                   | npt-BH, 2+ Inpt-I<br>verdue (DOH), F<br>2 mos, HHPlus I<br>IPlus Not Entere<br>ed, MH Plcmt Co<br>9 BH, Readmit 30<br>MH to MH - Adu                                                                            | MH,<br>IHPlus N<br>No HHPl<br>ed in MA<br>onsid,<br>Od - MH<br>It                                                | lo<br>us<br>PP ><br>to                               | No Access            |             | Enabl<br>Acces | e<br>ss 🔒 | •   |
|                                        |          |              |        |                 |           |                 |                        |                                                                                                    |                                                                                                    |                                                                                                    |                                                                                                    | First                                                | Previous             | 1           | Next           | Last      | t   |

### How to Enable Access to Client Data (Cont'd)

- Registrar Menu
  - Select the "Manage PHI Access" submenu
  - Next, select "Search & Enable Access"

| My QI Report <del>-</del>                        | Statewide Reports                                                                                                    | Recipient Search | Provider Search | Registrar <del>-</del> | Usage <del>-</del> | Utilization Reports | Adult Home |  |  |
|--------------------------------------------------|----------------------------------------------------------------------------------------------------|------------------|-----------------|------------------------|--------------------|---------------------|------------|--|--|
|                                                  |                                                                                                    |                  | Mana            | Manage PHI             | Access             |                     |            |  |  |
| Enable PHI Acc                                   | Enable PHI Access Print PSYCKES Consent form: D English D Spanish O Other languages                                                                                                    |                  |                 |                        |                    |                     |            |  |  |
| Enable access to<br>Client signe<br>Client signe | Enable access to client's Clinical Summary by attesting to one or more of the following:  Client signed the PSYCKES Consent Form  Client signed the Health Home Patient Information Sharing Consent |                  |                 |                        |                    |                     |            |  |  |

- · Client signed the BHCC Patient Information Sharing Consent for specific BHCC(s)
- Client gave Verbal PSYCKES Consent
- · Client data is needed due to clinical emergency

Search & Enable Access >

- Recipient Search
  - Step 1: Enter recipient identifier(s) and click "Search"
    - Medicaid ID
    - Social Security Number (SSN)
    - First Name (at least first two characters required, if entered)
    - Last Name (full last name required, if entered)
    - Date of Birth (DOB) (enter to improve search results when searching with name)

| My QI Report 🗸 🖇     | Statewide Reports | Recipient Search | Provider Search | Registrar <del>-</del> | Usage <del>-</del> | Utilization Reports | Adult Home       |            |           |        |
|----------------------|-------------------|------------------|-----------------|------------------------|--------------------|---------------------|------------------|------------|-----------|--------|
|                      |                   |                  | Rec             | cipient Sea            | arch               |                     | Limit results to | 50 🗸       | Search    | Reset  |
| Recipient Identifier | rs                |                  |                 |                        |                    | Search in: 🌔 F      | Full Database    | O MAIN STR | EET HEALT | H HOME |
| Me                   | edicaid ID        |                  | SSN             | First                  | Name               | Last Nan            | ne               | DOB        |           |        |
| AB12345C             |                   |                  |                 |                        |                    |                     |                  | MM/D       | D/YYYY    |        |

- Step 2: Confirm client match and select "Enable Access"
   If there's no match, select "Modify Search"
- My Ql Report Statewide Reports
   Recipient Search
   Provider Search
   Registrar Usage Utilization Reports
   Adult Home

   < Modify Search</td>
   IRecipients Found
   IRecipients Found
   Image: Comparison of the search of the search of the

Review recipients in results carefully before accessing Clinical Summary.

Maximum Number of Rows Displayed: 50

| Name<br>(Gender - Age) | Unique Identifiers    | DOB        | Address                                   | Medicaid Quality Flags                                                                                                    | Medicaid Managed Care<br>Plan | Current PHI<br>Access |                    |
|------------------------|-----------------------|------------|-------------------------------------------|----------------------------------------------------------------------------------------------------|-------------------------------|-----------------------|--------------------|
| DOE<br>JANE<br>F - 60  | Medicaid ID: AB12345C | 01/01/1964 | 123 MAIN STREET<br>MAIN CITY, NY<br>11111 | 10+ ER, 2+ ER-BH, 2+ ER-MH,<br>2+ ER-Medical, 4+ Inpt/ER-<br>BH, 4+ Inpt/ER-MH, 4+<br>Inpt/ER-Med, HHPlus No<br>HHPlus Service > 12 mos,<br>HHPlus No HHPlus Service ><br>3 mos, HHPlus Not Entered in<br>MAPP > 3 mos, High MH<br>Need, MH Plcmt Consid | Amida Care                    | No Access             | Enable<br>Access 🔒 |

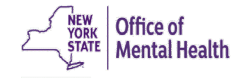

- Step 3: Select the appropriate level of access and click "Next"
  - If you'd like to learn more about what each access level entails, click the "About Access Levels" link

| My QI Report <del>-</del> | Statewide Reports      | Recipient Search Provider Search Registrar - Usage - Utilization Reports Adul                                              | t Home |                       |                   |
|---------------------------|------------------------|----------------------------------------------------------------------------------------------------|--------|-----------------------|-------------------|
| K Modify Search           |                        | PHI Access for DOE, JANE (F - 60) ×                                                                                        |        |                       | DF Excel          |
| Medicaid ID               |                        | Select the level of access About access levels                                                                             |        |                       |                   |
| Review recipients         | in results carefully I | The client signed consent                                                                                                  |        |                       |                   |
|                           |                        | Client signed a PSYCKES Consent                                                                                            | M      | aximum Number of F    | ows Displayed: 50 |
| Name<br>(Gender - Age)    | Unique Identi          | Client signed a BHCC Patient Information Sharing Consent                                                                   | Care   | Current PHI<br>Access |                   |
|                           |                        | Client signed a DOH Health Home Patient Information Sharing Consent                                                        |        |                       |                   |
| DOE<br>JANE               | Medicaid ID: AB1       | Provider attests to other reason for access                                                                                |        | No Access             | Enable            |
| F - 60                    | Medicald ID. AD.       | Client gave Verbal PSYCKES Consent                                                                                         |        | NO ACCESS             | Access 🔒          |
|                           |                        | This is a clinical emergency                                                                                               |        |                       |                   |
|                           |                        | Provider attests to serving the client<br>Will link client to your agency, but will not provide access to clinical summary |        |                       |                   |
|                           |                        | Client is currently served by or being transferred to my agency                                                            |        |                       |                   |
|                           |                        |                                                                                                    |        |                       |                   |
|                           |                        | Cancel Next                                                                                                    |        |                       |                   |
|                           |                        |                                                                                                    |        |                       |                   |

Health

- Step 4: Confirm client's identity
- Step 5: Select "Enable" or "Enable and View Clinical Summary"

| My QI Report <del>-</del> | Statewide Reports      | Recipient Search Provider Search Registrar - Usage - Utilization Reports                                                                                                    | Adult H |      |                       |                    |
|---------------------------|------------------------|----------------------------------------------------------------------------------------------------|---------|------|-----------------------|--------------------|
| K Modify Search           |                        | PHI Access for DOE, JANE (F - 60)                                                                                                    | ×       |      |                       | DF Excel           |
| Medicaid ID               |                        | Confirm this is the correct individual before enabling                                                                                                    |         |      |                       |                    |
| Review recipients         | in results carefully l | Unique Identifiers: Medicaid ID: AB12345C<br>Date Of Birth: 01/01/1964<br>Address:123 MAIN STREET, MAIN CITY, NY 11111                                                                                                    |         | Max  | kimum Number of F     | Rows Displayed: 50 |
| Name<br>(Gender - Age)    | Unique Identi          | How do you know this is the correct person?                                                                                                    |         | Care | Current PHI<br>Access |                    |
| DOE<br>JANE<br>F - 60     | Medicaid ID: AB1       | Provider attests to client identity Client provided 1 photo ID or 2 forms of non-photo ID Identification 1 select  Identification 2 select                                                                                                    |         |      | No Access             | Enable<br>Access 🔒 |
|                           |                        | MAIN STREET HEALTH HOME       Health Home and/or Care Management users will be given access to all available data while the client is enrolled in your Health Home program.         Only staff who work for the Health Home and/or Care Management program should view the clinical summary with this access.         Previous       Cancel       Enable       Enable and View Clinical Summary | ary     |      |                       |                    |

### User Role Profile

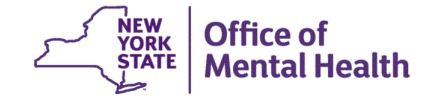

### **User Role Profile**

- You will be prompted to complete the User Role Profile the first time you login to PSYCKES, and then on an annual basis
- If your agency is a DOH-recognized HH or CMA, and you work with clients who sign the DOH Health Home Patient Information Sharing Consent, please check your User Role Profile to indicate the appropriate information:
  - Care Management users: In "Primary Work Setting" select "Provider Agency" and in "Setting/Program Type" select "Care Management
  - Health Home Administration users: In "Primary Work Setting" select "Health Home Administration"
- The appropriate User Role Profile setting will enable the DOH Health Home consent check box in PSYCKES when you are attesting to client consent for access to the Clinical Summary

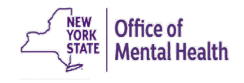

### **User Role Profile**

| NEW<br>YORK<br>STATE Of<br>Mental Health PSYCK | ES                         |                                            | De-identify C Sett                              | tings - Log Off<br>Home Page |
|------------------------------------------------|----------------------------|--------------------------------------------|-------------------------------------------------|------------------------------|
| My QI Report - Statewide Reports Recipio       | ent Search Provider Search | Registrar + Usage+                         | Utilization Report Update My U                  | Jser Profile                 |
|                                                | Rec                        | ipient Search                              | Limit results                                   | 50 V Search Reset            |
| Recipient Identifiers                          |                            |                                            | Search in: 🔘 Full Database                      | O MAIN STREET HEALTH HOME    |
| Medicaid ID                                    | SSN                        | First Name                                 | Last Name                                       | DOB                          |
| AB00000A                                       |                            |                                            |                                                 | MM/DD/YYYY                   |
| Characteristics as of 03/04/2024               |                            |                                            |                                                 |                              |
| Age Range To                                   | Gender                     | ✓ Regio                                    | on                                              | ~                            |
| Race                                           |                            | Coun                                       | ity                                             | ~                            |
| Ethnicity                                      |                            | <b>~</b>                                   |                                                 |                              |
| Special Populations                            |                            | Social Determinant                         | ts of Health (SDOH)                             | Past 1 Year 🗸 👻              |
| Population                                     |                            | SDOH Conditions (rep                       | oorted in billing) SDOH Con                     | ditions: Selected            |
| High Need Population                           |                            | Problems related to                        | upbringing                                      |                              |
| AOT Status                                     |                            | -Problems related to                       | physical environment                            |                              |
| Alerts                                         |                            | Problems related to    Problems related to | other psychosocial ci<br>medical facilities and |                              |
| Homelessness Alerts                            |                            |                                            | housing and econom 🗸                            |                              |

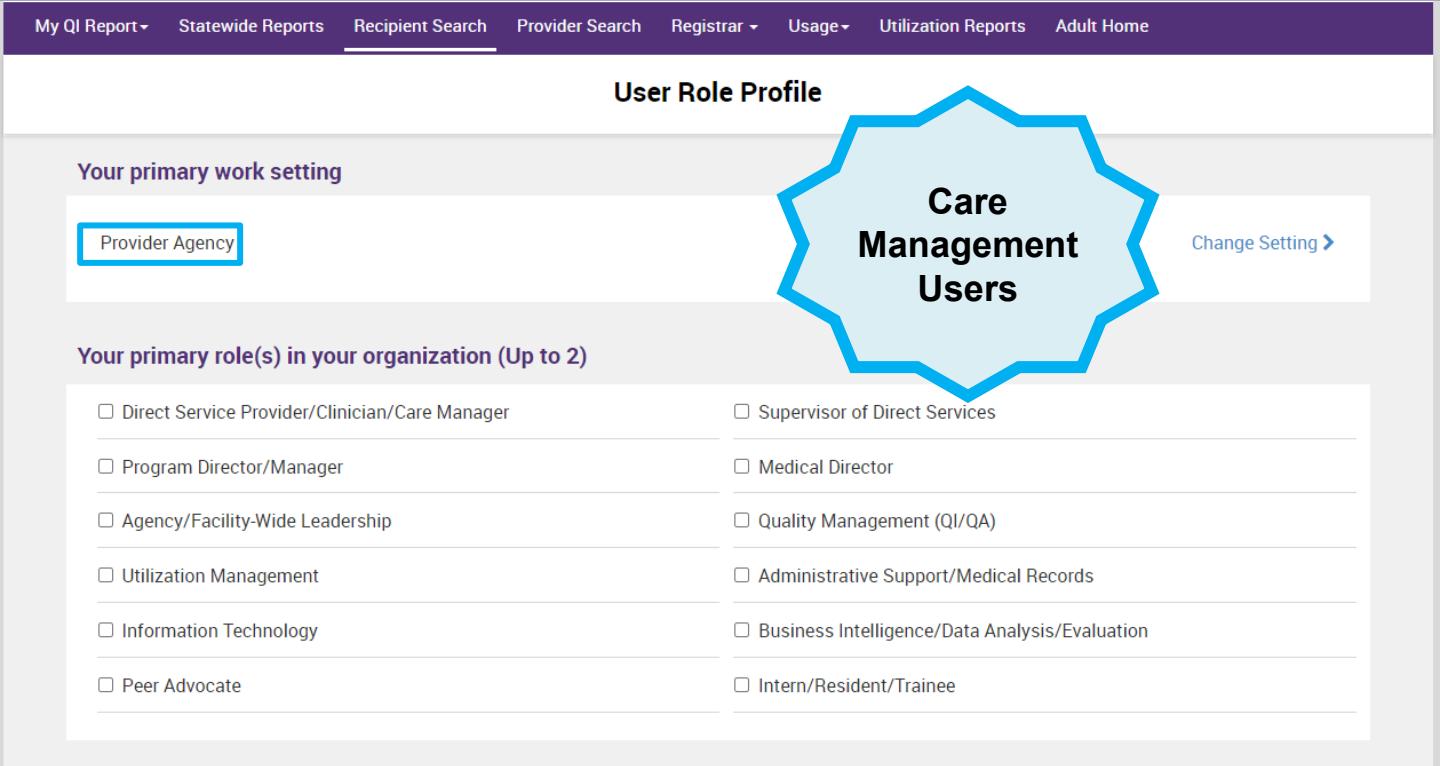

#### Setting or program type in which you regularly work(up to 2)

| □ Agency/Facility-Wide                   | ACT Team                               |
|------------------------------------------|----------------------------------------|
| Care Management                          | Emergency Department/CPEP              |
| Mobile Crisis                            | □ MIT (Mobile Integration Team)        |
| □ Telephonic Crisis Services (e.g., 988) | Inpatient - Psychiatry                 |
| Homeless Outreach                        | Inpatient - Withdrawal & Stabilization |

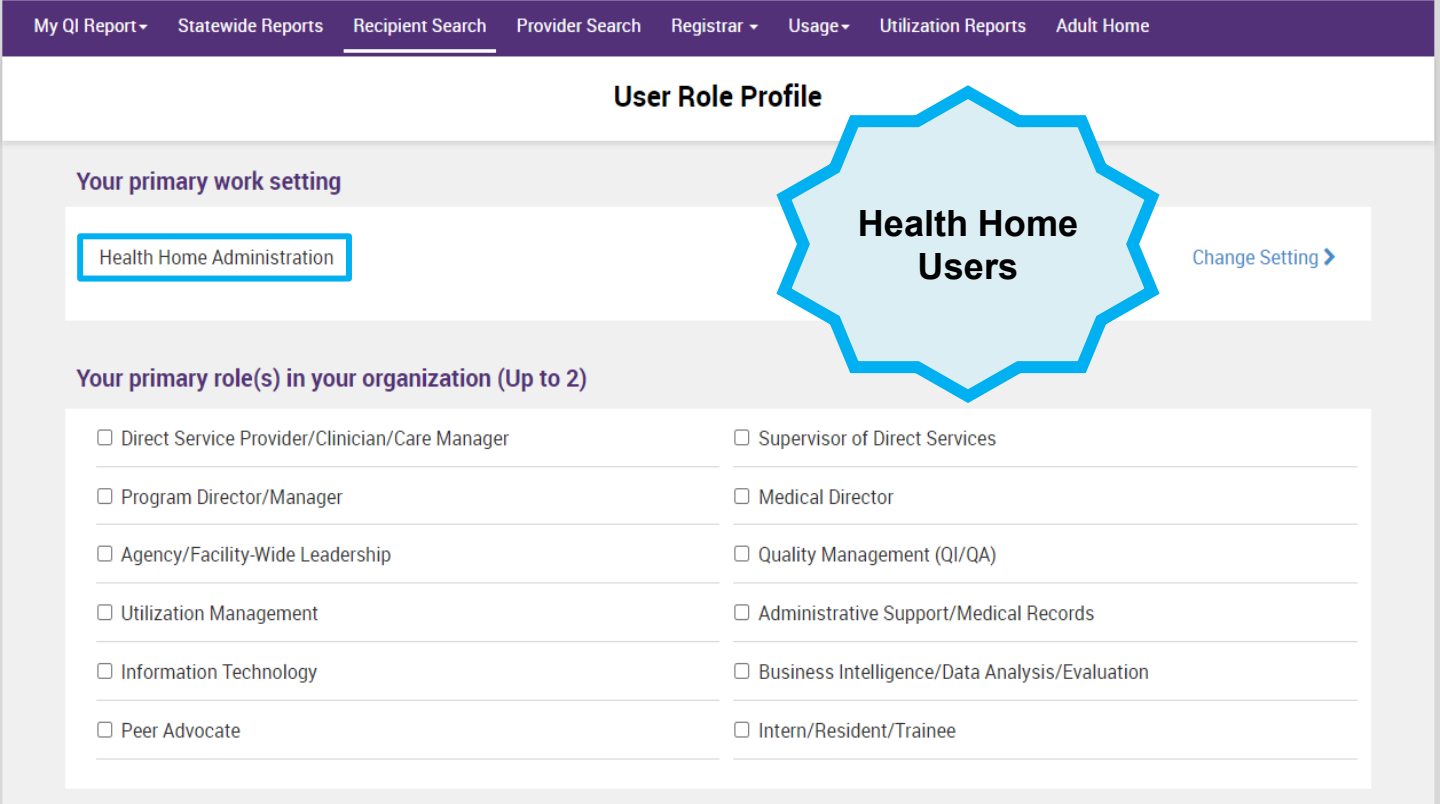

#### **NPI & License Details**

| Do you have an individual NPI number?   | ○ Yes | • No |
|-----------------------------------------|-------|------|
| Do you have a NYS Professional License? | ○ Yes | No   |

### **Recipient Search**

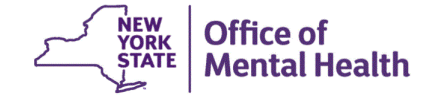

# **Recipient Search**

- Clients linked to a provider agency if billed for in the past year or currently linked through MAPP
- Options in Recipient Search:
  - Look up one individual client to view Clinical Summary (with applicable consent or clinical emergency access)
  - Identify clients in a specific population cohort of interest, such as:
    - Health Home Plus Eligible
    - CORE eligible
    - Alerts (e.g., suicide attempt, ideations, opioid overdose, etc.)
    - Experiencing homelessness (any homelessness past year, shelter, unsheltered, outreach, etc.)
    - Social Determinants of Health (SDOH)
- Enable access on the results page or export results to Excel or PDF
- Advanced Views: Care Coordination, High Need/High Risk, Hospital Utilization, Outpatient Providers

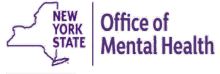

| My QI Report - Statewide Reports Reci | pient Search Provider Search Regis | strar - Usage - Utilization Reports        | Adult Home                             |
|---------------------------------------|------------------------------------|--------------------------------------------|----------------------------------------|
|                                       | Recipier                           | nt Search                                  | imit results to 50 V Search Reset      |
| Recipient Identifiers                 | Individual Searc                   | h Search in: 💿 F                           | ull Database 🔿 MAIN STREET HEALTH HOME |
| Medicaid ID                           | SSN                                | First Name Last Nam                        | DOB                                    |
| AB00000A                              |                                    |                                            | MM/DD/YYYY                             |
| Characteristics as of 03/04/2024      | (                                  | Group Search                               |                                        |
| Age Range To                          | Gender                             | Region                                     | ✓                                      |
| Ethnicity                             | •<br>•                             | county                                     | •)                                     |
| Special Populations                   |                                    | Social Determinants of Health (SDOH)       | Past 1 Year 🗸                          |
| Population                            | ~                                  | SDOH Conditions (reported in billing)      | SDOH Conditions: Selected              |
| High Need Population                  | ~                                  | -Problems related to upbringing            |                                        |
| AOT Status                            | ♥                                  | =-Problems related to physical environment |                                        |
| Alerts                                | ~                                  | =-Problems related to other psychosocial c |                                        |
| Homelessness Alerts                   | •                                  | Problems related to housing and econom     |                                        |
| Managed Care Plan & Medicaid          |                                    |                                            |                                        |
| Managed Care                          | ~                                  | Children's Waiver Status                   | ~                                      |
| MC Product Line                       | ~                                  | HARP Status                                | ~                                      |
| Medicaid Enrollment Status            | ~                                  | HARP HCBS Assessment Status                | ~                                      |
| Medicaid Restrictions                 | •                                  | HARP HCBS Assessment Results               | ~                                      |

Special Populations Social De SDOH Co Population -Proble High Need Population rahle Status CORE Eligible (Community Oriented Recovery and Empowerment) le Search for: POP : High User (All) le CORE Eligible, lerts POP : High User (New) le POP : Potential Clozapine Candidate (New) **Health Home Plus** lerts POP : Potential Clozapine Candidate (All) le – Eligible, or HH+ High Medicaid Inpatient/ER Cost (Non-Duals) - Top 1% Service Received High Medicaid Inpatient/ER Cost (Non-Duals) - Top 5% OnTrackNY Early Psychosis Program : Enrolled in the High Need aid OnTrackNY Early Psychosis Program : Discharged < 3 years **Population filter** OnTrackNY Early Psychosis Program : Enrolled or Discharged < 3 years **OPWDD NYSTART - Eligible** dropdown Health Home Plus (HH+) - Eligible HH+ Service - Received at least once in past 3 mo. (Source: DOH MAPP) MC Product Line AOT - Active Court Order AOT - Expired < 6 months Medicaid Enrollment Status AOT - Expired < 12 months ACT - Enrolled Medicaid Restrictions ACT - Discharged < 12 months 3+ Inpt MH < 13 months

#### Special Populations Population High Need Population $\sim$ AOT Status $\sim$ Alerts orts Alerts - Any below Search for clients Suicide Attempt (Medicaid/NIMRS) past 1 year Suicide Attempt (Medicaid/ NIMRS) with a history of Suicidal Ideations (Medicaid) suicide attempts, Manad Self-Inflicted Harm/ Injury (Medicaid) ideations, or Self-Inflicted Poisoning (Medicaid) Overdose - Opioid past 1 year opioid overdose Overdose - Opioid (Intentional) past 1 year Overdose - Opioid (Unintentional) past 1 year by using the Overdose - Opioid past 3 years "Alerts" filter Overdose - Opioid (Intentional) past 3 years Medica Overdose - Opioid (Unintentional) past 3 years Overdose Risk - Concurrent Opioid & Benzodiazepine Medicaid Restrictions Registry - Suicide Care Pathway - active at any agency Registry - High Risk List - active at any agency

Registry - COVID-19 - active at any agency

OMH Unsuccessful Discharge

Quality Flag as of 02/01/2024

| Special Populations                       |                                                       |   |
|-------------------------------------------|-------------------------------------------------------|---|
| Population                                | ~                                                     |   |
| High Need Population                      | ~                                                     |   |
| AOT Status                                | ~                                                     |   |
| Alerts                                    | ~                                                     |   |
| Homelessness Alerts                       | Any (DHS/Medicaid) or Outreach (DHS) or Unshe         |   |
|                                           | Homelessness: All Sources                             |   |
| Soarch for homolossnoss                   | 🗸 Any (DHS/Medicaid)                                  |   |
| Mar Search for homelessness               | Any past 1 year (DHS/Medicaid)                        |   |
| alerts such as: Any,                      | Homelessness: NYC DHS                                 |   |
| Outreach, Unsheltered                     | Any (DHS)                                             | - |
| past 1 year, etc. Select                  | Any past 1 year (DHS)                                 | 2 |
| un to 4 in each search                    | Shelter (DHS)                                         |   |
| up to 4 in cach search.                   | Shelter past 1 year (DHS)                             | ^ |
| Medicaid Restrictions                     | 🗸 Outreach (DHS)                                      |   |
|                                           | Outreach past 1 year (DHS)                            |   |
|                                           | Behavioral Health Shelter past 1 year (DHS)           |   |
| Quality Flag as of 02/01/2024             | Safe Haven or Stabilization Shelter past 1 year (DHS) |   |
| HARP Enrolled - Not Health Home Enrolle   | Homelessness: Medicaid                                | * |
| HARP-Enrolled - No Assessment for HCB     | Any (Medicaid)                                        |   |
| Eligible for Health Home Plus - Not Healt | Any past 1 year (Medicaid)                            |   |
| Eligible for Health Home Plus - No Health | ✓ Unsheltered past 1 year (Medicaid)                  |   |
| HH Enrolled, Eligible for Health Home Plu | Sheltered past 1 year (Medicaid)                      |   |

#### Social Determinants of Health (SDOH)

Past 1 Year

Past 1 Year

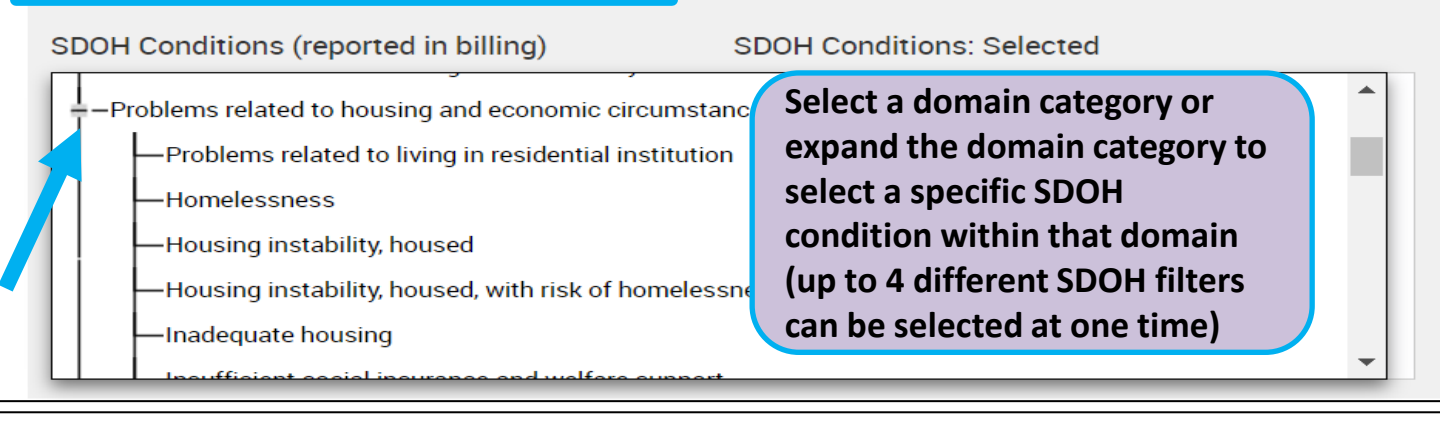

#### Social Determinants of Health (SDOH)

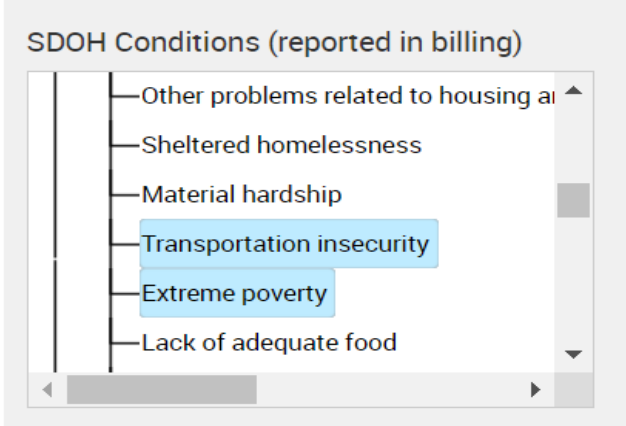

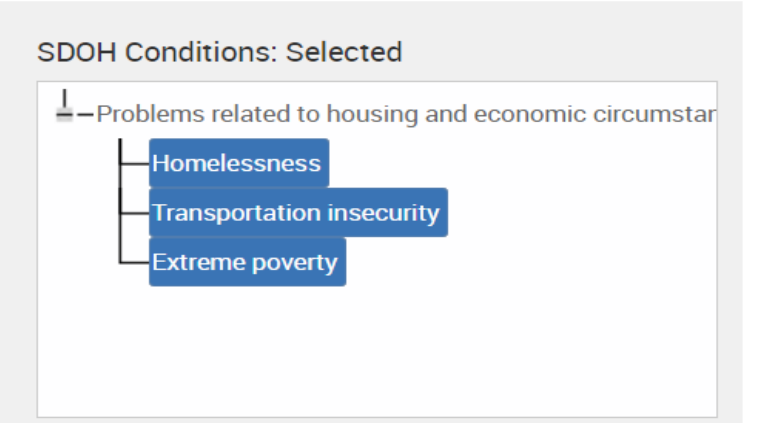

# Managed Care Plan & HARP Status

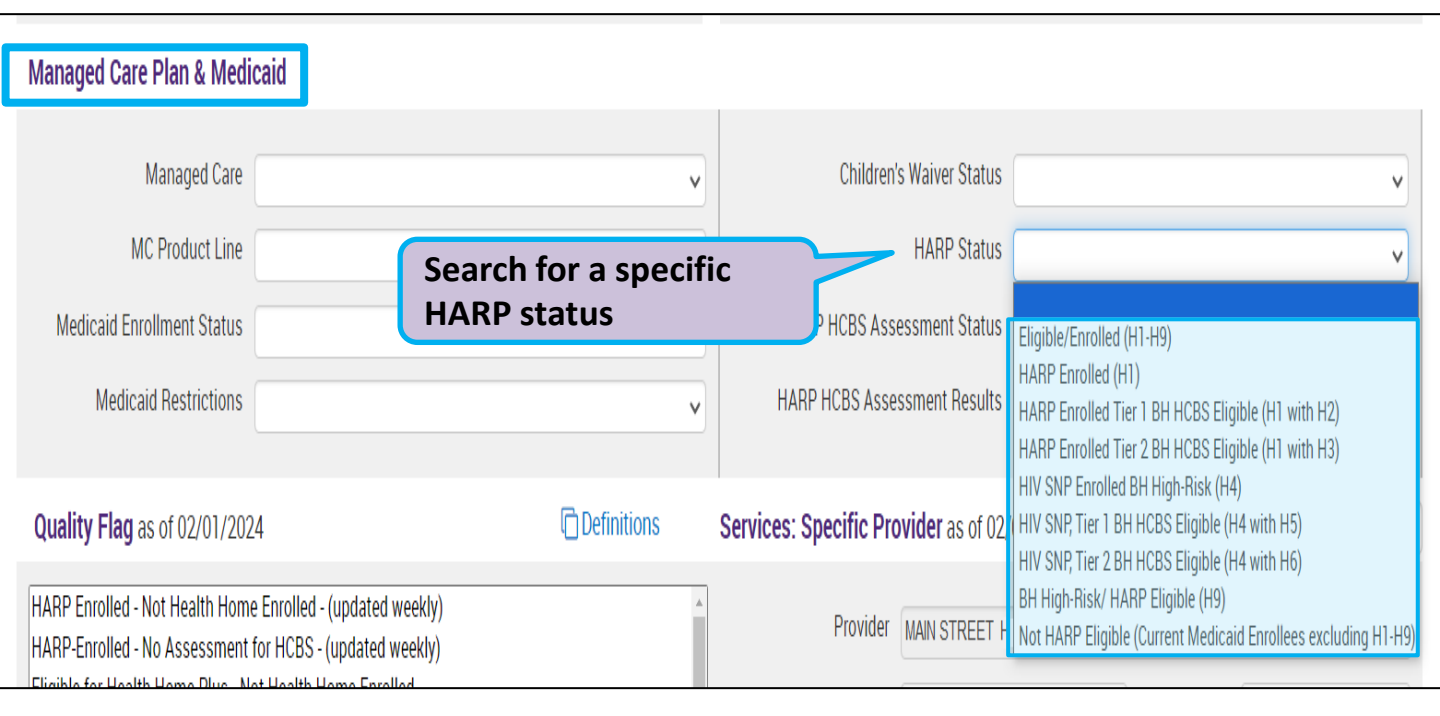

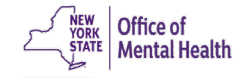

# **Quality Flags**

#### Quality Flag as of 02/01/2024

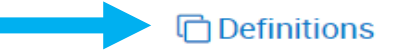

HARP Enrolled - Not Health Home Enrolled - (updated weekly) HARP-Enrolled - No Assessment for HCBS - (updated weekly) Eligible for Health Home Plus - Not Health Home Enrolled Eligible for Health Home Plus - No Health Home Plus Service Past 12 Months Eligible for Health Home Plus - No Health Home Plus Service Past 3 Months HH Enrolled, Eligible for Health Home Plus - Not Entered as Eligible in DOH MAPP Past 3 Months High Mental Health Need Mental Health Placement Consideration Antipsychotic Polypharmacy (2+ >90days) Children Antipsychotic Two Plus Search for HARP Antipsychotic Three Plus and HH+ related Antidepressant Two Plus - SC quality flags. Antidepressant Three Plus Select up to 4 Psychotropics Three Plus Psychotropics Four Plus quality flags per Polypharmacy Summary search. Discontinuation - Antidepressant <12 weeks (MDE) Adherence - Mood Stabilizer (Bipolar) Adherence - Antipsychotic (Schiz) Treatment Engagement - Summary

# **Services: Specific Provider**

#### Services: Specific Provider as of 02/01/2024

| Provider MAIN STREET HEALT                                                                                                    | TH HOME                                                                                      |
|----------------------------------------------------------------------------------------------------|----------------------------------------------------------------------------------------------|
| Click on the "+" sign to<br>expand a category and<br>view a list specific<br>service settings in your<br>organization                                                                                                    | County  County  Number of Visits                                                             |
| Servi etting: Telehealth coded                                                                                                    | Service Detail: Selected                                                                     |
| -Care Coordination<br>Health Home - Enrolled (Source: DOH<br>Health Home - Enrolled/Outreach (Source: DOH<br>Health Home - Outreach (Source: DOH<br>Health Home Plus<br>Health Home Plus (Source: DOH MAP<br>Health Home and/or Care Manageme | MAPP)<br>urce: DOH MAPP)<br>1 MAPP)<br>PP)<br>ent - Enrolled (Source: DOH MAPP and Medicaid) |
| Health Home and/or Care Manageme                                                                                                    | nt - Outreach/Enrolled (Source: DOH MAPP and Medicaid)                                       |

Past 1 Year

~

# **Services by Any Provider**

#### Services by Any Provider as of 02/01/2024

Past 1 Year

 $\sim$ 

| Provider       In the "Services by Any         Region       Provider" section you can         Service Utilization       search for clients in your         agency receiving specific | ~ |
|----------------------------------------------------------------------------------------------------|---|
| Service Setting: Telehealth coded Ser services from other agencies                                                                                                    |   |
| -Care Coordination                                                                                                    |   |
| ACT - MH Specialty                                                                                                    |   |
| Care Coordination Organization (DD Health Home)                                                                                                    |   |
| Care Management - Enrolled (Source: DOH MAPP)                                                                                                    |   |
| Care Management - Enrolled/Outreach (Source: DOH MAPP)                                                                                                    |   |
| Care Management - Outreach (Source: DOH MAPP)                                                                                                    |   |
| Case Management - ALL                                                                                                    |   |
| Case Management - DD                                                                                                    |   |
| Case Management - DOH                                                                                                    |   |
| Case Management - OMH                                                                                                    |   |
| Child Waiver Services - OMH                                                                                                    |   |
| Health Home - Enrolled (Source: DOH MAPP)                                                                                                    |   |
| Health Home - Enrolled/Outreach (Source: DOH MAPP)                                                                                                    |   |
| Health Home - Outreach (Source: DOH MAPP)                                                                                                    |   |

| My Q            | і кероп +                                                                      | Statewide Reports                          |                         | Provider Search | Registrar + | Usage+ | Othization Reports | Adult Home           |                                             |                       |            |
|-----------------|--------------------------------------------------------------------------------|--------------------------------------------|-------------------------|-----------------|-------------|--------|--------------------|----------------------|---------------------------------------------|-----------------------|------------|
| <b>≮</b> Modify | y Search                                                                       |                                            | 13,676 Recipients Found |                 |             |        |                    |                      | Standard V<br>Standard                      | <mark>™</mark><br>PDF | 💌<br>Excel |
|                 | [Provider Spe                                                                  | Specific] Provider MAIN STREET HEALTH HOME |                         |                 |             |        |                    |                      | High Need/High Risk<br>Hospital Utilization |                       |            |
| AND             | [Provider Specific] Service Setting: Health Home - Enrolled (Source: DOH MAPP) |                                            |                         |                 |             |        |                    | Outpatient Providers |                                             |                       |            |
|                 |                                                                                |                                            |                         |                 |             |        |                    |                      |                                             |                       |            |

#### Maximum Number of Rows Displayed: 50

| Name 🔺                            | Medicaid ID ≑   | DOB 🔶              | Gender ≑     | Medicaid Quality Flags                                | Medicaid Managed 🍦<br>Care Plan                           | Current PHI<br>Access     | ¢                  |
|-----------------------------------|-----------------|--------------------|--------------|-------------------------------------------------------|-----------------------------------------------------------|---------------------------|--------------------|
| QUJBRCm REVOTba                   | UqImN9Mv<br>NEY | MSyoM8yn<br>OT6r   | TQ LQ<br>Mpa | 2+ ER-Medical, 4+ Inpt/ER-Med                         | Amida Care                                                | No Access                 | Enable<br>Access   |
| QUJBUrMi<br>QUrBTUFUTrU           | UFYrM96rO<br>Ve | MSynOCynO<br>TYu   | R6 LQ<br>NTY | Cervical Cancer Screen Overdue (DOH), MH Plcmt Consid |                                                           | No Access                 | Enable<br>Access 🔒 |
| QUJBWUVWLA<br>QUJSQUNIQQ          | Vb6uNTEvN<br>rM | MSynMoyn<br>OTQn   | TQ LQ<br>ODM | Drill into a client's Clinical                        | HealthPlus                                                | No Access                 | Enable<br>Access 🔒 |
| QUJCUbV0WabPLA<br>SqFSRUu         | WVIsODAn<br>MFQ | MTAIMTaIM<br>TarOQ | R6 LQ<br>N9Q | Summary (with                                         | Amida Care                                                | PSYCKES<br>Consent        |                    |
| QUJERUnBWaVNLA<br>RaFSSUQ         | SqltOTMsN<br>UY | NSyoOSyoM<br>DEs   | TQ LQ<br>Nm  | consent/ER access),<br>enable access. export          | UnitedHealthcare<br>Community Plan                        | No Access                 | Enable<br>Access 🔒 |
| QUJERUnIQURZLA<br>TqrBU6 VA       | UUEmNDYm<br>Nb6 | MTEIM92IM<br>9AmNQ | TQ LQ<br>MT6 | results to PDF or Excel, or<br>change to one of our   | ElderServe Health,<br>Inc dba RiverSpring<br>Health Plans | No Access                 | Enable<br>Access 🔒 |
| QUJERUnLQV3ZLA<br>QUJERUnLQV3Z TQ | Ub6pMDIuO<br>EM | MSynMoyn<br>OTUt   | TQ LQ<br>N92 | Advanced Views!                                       | Centers Plan for<br>Healthy Living                        | Health<br>Home<br>Consent |                    |
| QUJERUnMQVRJR8<br>m Rq7BREE       | WUenN9Qv<br>MV6 | OCynOCynO<br>T6u   | R6 LQ<br>MpU | Adher-AD <12wks                                       | HealthPlus                                                | No Access                 | Enable<br>Access 🔒 |
| QUJERUnNRU3VSU<br>Qi UqFMQUrB SA  | TUEnM9IoN<br>FY | MSyoLpEvN<br>D2    | TQ LQ<br>Np2 | 2+ ER-Medical                                         | HealthPlus                                                | No Access                 | Enable<br>Access 🔒 |

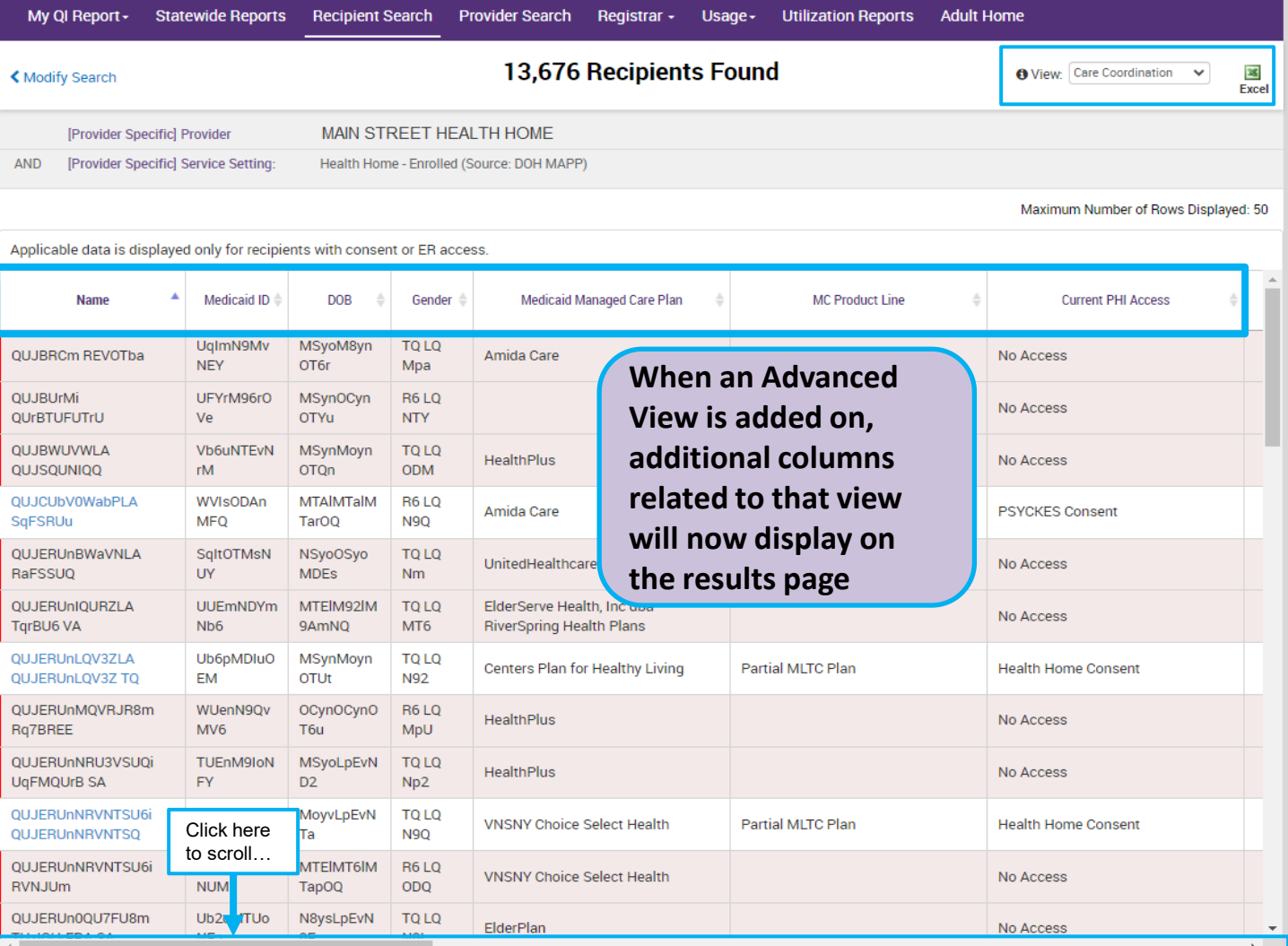

| My QI Report - Sta                                                          | tewide Reports   | Recipient Search     | Provid      | er Search F  | Registrar + | Usage -                  | Utilization Rep   | ports A | dult Home         |                  |                       |                   |
|-----------------------------------------------------------------------------|------------------|----------------------|-------------|--------------|-------------|--------------------------|-------------------|---------|-------------------|------------------|-----------------------|-------------------|
| < Modify Search                                                             |                  |                      |             | 13,676 R     | ecipien     | ts Found                 | d                 |         | <b>0</b> Vi       | iew: Care Coordi | nation 🗸              | <b>X</b><br>Excel |
| [Provider Specific]                                                         | Provider         | MAIN STREET H        | IEALTH I    | HOME         |             |                          |                   |         |                   |                  |                       |                   |
| AND [Provider Specific]                                                     | Service Setting: | Health Home - Enroll | led (Source | e: DOH MAPP) |             |                          |                   |         |                   |                  |                       |                   |
|                                                                             |                  |                      |             |              |             |                          |                   |         | Ma                | ximum Number (   | of Rows Displa        | ayed: 50          |
| Applicable data is displayed only for recipients with consent or ER access. |                  |                      |             |              |             |                          |                   |         |                   |                  |                       |                   |
| Name                                                                        | HARP Sta         | tus (H Code) 🛛 🔶     | C           | ORE Eligible | ⇔ HARF      | P HCBS Assessn<br>recent | nent Date (most 🍦 | Child   | ren's Waiver Stat | tus (K Code) 🛛 🍦 | Health                | 1 Home            |
| QUJBRCm REVOTba                                                             |                  |                      |             |              |             |                          |                   |         |                   |                  |                       |                   |
| QUJBUrMi<br>QUrBTUFUTrU                                                     |                  |                      |             |              |             |                          |                   |         |                   |                  |                       |                   |
| QUJBWUVWLA<br>QUJSQUNIQQ                                                    |                  |                      |             |              |             |                          |                   |         |                   |                  |                       |                   |
| QUJCUbV0WabPLA<br>SqFSRUu                                                   | HARP Enrolled (I | H1)                  | Yes         |              |             |                          |                   |         |                   |                  | MAIN STRE             | EET<br>OME        |
| QUJERUnBWaVNLA<br>RaFSSUQ                                                   |                  |                      |             |              |             |                          |                   |         |                   |                  |                       |                   |
| QUJERUnIQURZLA<br>TqrBU6 VA                                                 |                  |                      |             |              |             |                          |                   |         |                   |                  |                       |                   |
| QUJERUnLQV3ZLA<br>QUJERUnLQV3Z TQ                                           |                  |                      |             |              |             |                          |                   |         |                   |                  | MAIN STRI<br>HEALTH H | EET<br>OME        |
| QUJERUnMQVRJR8m<br>Rq7BREE                                                  |                  |                      |             |              |             |                          |                   |         |                   |                  |                       |                   |
| QUJERUnNRU3VSUQi<br>UqFMQUrB SA                                             |                  |                      |             |              |             |                          |                   |         |                   |                  |                       |                   |
| QUJERUnNRVNTSU6i<br>QUJERUnNRVNTSQ                                          | BH High Risk/ H  | ARP Eligible (H9)    | Yes         | Click here   | ;           |                          |                   |         |                   |                  | MAIN STRI<br>HEALTH H | EET<br>OME        |
| QUJERUnNRVNTSU6i<br>RVNJUm                                                  |                  |                      |             | to scroll    |             |                          |                   |         |                   |                  |                       |                   |
| QUJERUn0QU7FU8m                                                             |                  |                      |             | •            |             |                          |                   |         |                   |                  |                       | -                 |

| My QI Report - Sta                                                          | tewide Reports Recipient Search     | Provider Search Registrar -     | Usage - Utilization Reports A | dult Home                                       |  |  |  |  |  |  |
|-----------------------------------------------------------------------------|-------------------------------------|---------------------------------|-------------------------------|-------------------------------------------------|--|--|--|--|--|--|
| < Modify Search                                                             |                                     | 13,676 Recipient                | s Found                       | O View: Care Coordination V Excel               |  |  |  |  |  |  |
| [Provider Specific]                                                         | Provider MAIN STREET                | HEALTH HOME                     |                               |                                                 |  |  |  |  |  |  |
| AND [Provider Specific]                                                     | Service Setting: Health Home - Enro | lled (Source: DOH MAPP)         |                               |                                                 |  |  |  |  |  |  |
|                                                                             |                                     |                                 |                               | Maximum Number of Rows Displayed: 50            |  |  |  |  |  |  |
| Applicable data is displayed only for recipients with consent or ER access. |                                     |                                 |                               |                                                 |  |  |  |  |  |  |
| Name                                                                        | Health Home Name (Enrolled) 🛛 🍦     | Care Management Name (Enrolled) | ACT Provider (Active)         | OnTrackNY Early Psychosis Program<br>(Enrolled) |  |  |  |  |  |  |
| QUJBRCm REVOTba                                                             |                                     |                                 |                               |                                                 |  |  |  |  |  |  |
| QUJBUrMi<br>QUrBTUFUTrU                                                     |                                     |                                 |                               |                                                 |  |  |  |  |  |  |
| QUJBWUVWLA<br>QUJSQUNIQQ                                                    |                                     |                                 |                               |                                                 |  |  |  |  |  |  |
| QUJCUbV0WabPLA<br>SqFSRUu                                                   | MAIN STREET HEALTH HOME             | HOUSING WORKS INC AI            |                               |                                                 |  |  |  |  |  |  |
| QUJERUnBWaVNLA<br>RaFSSUQ                                                   |                                     |                                 |                               |                                                 |  |  |  |  |  |  |
| QUJERUnIQURZLA<br>TqrBU6 VA                                                 |                                     |                                 |                               |                                                 |  |  |  |  |  |  |
| QUJERUnLQV3ZLA<br>QUJERUnLQV3Z TQ                                           | MAIN STREET HEALTH HOME             | JEMCARE LLC                     |                               |                                                 |  |  |  |  |  |  |
| QUJERUnMQVRJR8m<br>Rq7BREE                                                  |                                     |                                 |                               |                                                 |  |  |  |  |  |  |
| QUJERUnNRU3VSUQi<br>UqFMQUrB SA                                             |                                     |                                 |                               |                                                 |  |  |  |  |  |  |
| QUJERUnNRVNTSU6i<br>QUJERUnNRVNTSQ                                          | MAIN STREET HEALTH HOME             | JEMCARE LLC                     | Click here                    |                                                 |  |  |  |  |  |  |
| QUJERUnNRVNTSU6i<br>RVNJUm                                                  |                                     |                                 | to scroll                     |                                                 |  |  |  |  |  |  |
| QUJERUn0QU7FU8m                                                             |                                     |                                 |                               |                                                 |  |  |  |  |  |  |
| 4                                                                           |                                     |                                 |                               |                                                 |  |  |  |  |  |  |

| My QI Report - Sta                 | atewide R  | Reports Recipient Search          | Provider Search    | n Registrar <del>-</del>            | Usage - | Utilization Reports | Adult Home  |                             |            |
|------------------------------------|------------|-----------------------------------|--------------------|-------------------------------------|---------|---------------------|-------------|-----------------------------|------------|
| < Modify Search                    |            |                                   | 13,67              | 6 Recipient                         | ts Foun | d                   | <b>O</b> Vi | ew: Care Coordination 🗸     | M<br>Excel |
| [Provider Specific]                | Provider   | MAIN STREET H                     | EALTH HOME         |                                     |         |                     |             |                             |            |
| AND [Provider Specific]            | Service S  | etting: Health Home - Enroll      | ed (Source: DOH MA | PP)                                 |         |                     |             |                             |            |
|                                    |            |                                   |                    |                                     |         |                     | Max         | timum Number of Rows Displa | ayed: 50   |
| Applicable data is display         | ed only fo | r recipients with consent or ER a | ICCESS.            |                                     |         |                     |             |                             |            |
| Name                               | ▲ ed) 👙    | ACT Provider (Active)             | OnTrack!           | NY Early Psychosis Pr<br>(Enrolled) | ogram   | AOT Status          | ▼           | AOT Provider (Active)       | 4          |
| QUJBRCm REVOTba                    |            |                                   |                    |                                     |         |                     |             |                             |            |
| QUJBUrMi<br>QUrBTUFUTrU            |            |                                   |                    |                                     |         |                     |             |                             |            |
| QUJBWUVWLA<br>QUJSQUNIQQ           |            |                                   |                    |                                     |         |                     |             |                             |            |
| QUJCUbV0WabPLA<br>SqFSRUu          |            |                                   |                    |                                     |         |                     |             |                             |            |
| QUJERUnBWaVNLA<br>RaFSSUQ          |            |                                   |                    |                                     |         |                     |             |                             |            |
| QUJERUnIQURZLA<br>TqrBU6 VA        |            |                                   |                    |                                     |         |                     |             |                             |            |
| QUJERUnLQV3ZLA<br>QUJERUnLQV3Z TQ  |            |                                   |                    |                                     |         |                     |             |                             |            |
| QUJERUnMQVRJR8m<br>Rq7BREE         |            |                                   |                    |                                     |         |                     |             |                             |            |
| QUJERUnNRU3VSUQi<br>UqFMQUrB SA    |            |                                   |                    |                                     |         |                     |             |                             |            |
| QUJERUnNRVNTSU6i<br>QUJERUnNRVNTSQ |            |                                   |                    |                                     |         | Expired < 6 months  | Roc         | kland Psychiatric Center    |            |
| QUJERUnNRVNTSU6i<br>RVNJUm         |            |                                   |                    |                                     |         |                     |             |                             |            |
| QUJERUn0QU7FU8m                    |            |                                   |                    |                                     |         |                     |             |                             | +          |

4

# My QI Report

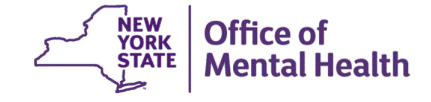

# **My QI Report**

- Tool for managing quality improvement efforts
- Updated on a monthly basis
- Eligible Population (denominator): clients served plus other parameters depending on quality indicator specifications
- Number with QI Flag (numerator): clients who meet criteria for the flag
- Compare prevalence rates for provider agency, region, state
- Filter report by: Program Type (e.g., HH or CM enrolled), MC Plan, Age
- HH/CM Sites tab breaks out QI prevalence by HH/CMA
- Drill down into list of recipients who meet criteria for flag
- Reports can be exported to Excel and PDF

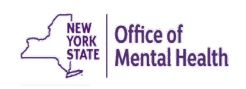

## **Understanding My QI Report**

- Attributing clients to agency QI reports:
  - Billing: Clients linked to provider agency if billed by agency in the past 9 months
  - MAPP HH/CMA Database: Clients linked to provider agency if enrolled in HH or CMA according to MAPP
  - This rule is used to automatically link clients to providers so that current clients are included in the report each month
- Period of observation for the quality indicator:
  - Assessed by a measure, varies for each measure
  - For example, the period of observation for the High Utilization quality indicator is 13 months
- QI Reports trending over time:
  - QI Trends Past Year show the prevalence rates of quality flags
     Wental Health
     Mental Health

| My QI Report -                         | Statewide Reports Re      | cipient Search        | Provider Search          | Registrar - Usa            | ige÷ (      | Julization Reports    | Adult Home      |                         |                         |
|----------------------------------------|---------------------------|-----------------------|--------------------------|----------------------------|-------------|-----------------------|-----------------|-------------------------|-------------------------|
|                                        |                           |                       | MAIN STRE                | EET HEAL                   | TH H(       | OME 0                 | O View:         | Standard                | 🔁 📓<br>PDF Excel        |
| SITE: ALL PROGRAM<br>MANAGED CARE: ALI | TYPE: ALL AGE GROUP: ALL  | MC PRODUCT LINE:      | ALL CLIENT REGION:       | ALL CLIENT COUNT           | TY: ALL P   | ROVIDER REGION: AL    | L PROVIDER COUN | TY: ALL Filter          | s Reset                 |
| Indicator Set                          |                           |                       |                          |                            | _           |                       |                 |                         |                         |
| Quality Improver                       | ment Indicators (As Of    | 02/01/2024) R         | un monthly on all availa | able data as of run dat    | te          | 🔰 🚺 lf n              | eeded, ap       | oply filters            | to                      |
| In                                     | dicator Set               | Population \$         | Eligible<br>Population   | # with QI Flag $\doteqdot$ | %           | you                   | ir agency       | s My QI                 | ÷                       |
| BH QARR - Improven                     | nent Measure              | All                   | 2,009                    | 708                        | 35.2        | Rep                   | oort page       | to narrow               | '                       |
| General Medical Hea                    | ilth                      | All                   | 17,985                   | 2,488                      | 13.8        | you                   | r'd like to     | view                    |                         |
| Health Home Care M                     | lanagement - Adult        | Adult 18+             | 3,901                    | 2,028                      | 52          | 87.1                  | 87.1            |                         | 87410<br>87410          |
| High Utilization - Inp                 | t/ER                      | All                   | 17,987                   | 4,751                      | 26.4        | 20.4                  | 21.4            | 26.40<br>20.40<br>21.40 |                         |
| Polypharmacy                           |                           | All                   | 3,995                    | 734                        | 18.4        | 11.8                  | 12.3            | 18.40<br>11.80<br>12.30 |                         |
| Preventable Hospita                    | lization                  | Adult                 | 17,167                   | 312                        | 1.8         | 0.8                   | 0.9             | 1.80<br>0.80<br>0.90    |                         |
| Readmission Post-D                     | ischarge from any Hospita | I All                 | 4,183                    | 827                        | 19.8        | 11.2                  | 12.1            | 19.80<br>11.20<br>12.10 |                         |
| Readmission Post-D<br>Hospital         | ischarge from this        | All                   | 3,702                    | 748                        | 20.2        | 11.2                  | 12              | 20.20<br>11.20<br>12.00 |                         |
| Treatment Engagem                      | ent                       | Adult 18-64           | 1,815                    | 576                        | 31.7        | 35.4                  | 35.5            | 31.70<br>35.40<br>35.50 |                         |
| Performance Tra                        | cking Indicators (As O    | f 08/01/2023)         | Reflects the most rece   | nt performance tracki      | ng data rur | n by the Department o | of Health (DOH) |                         |                         |
| In                                     | dicator Set               | Population \$         | Eligible<br>Population   | # with QI Flag≑            | \$          | Regional %            | Statewide %     | 25% 50%                 | 75% 100%<br>I           |
| General Medical Per<br>Measure         | formance Tracking         | All                   | 5,304                    | 2,334                      | 44          | 38                    | 36.5            | 44.00<br>38.00<br>36.50 |                         |
| MH Performance Tra                     | acking Measure            | AII                   | 2,760                    | 1,281                      | 46.4        | 52.3                  | 51.7            | 46.40<br>52.3<br>51.70  | 5                       |
| SUD Performance Tr                     | acking Measure            | Adol & Adult<br>(13+) | 3,250                    | 2,552                      | 78.5        | 76.9                  | 80.5            |                         | 78.50<br>76.90<br>80.50 |

| QI Filters        |                                                                     |                                    | In the "Progra<br>Type" dropdo<br>select from a<br>of filters such | ım<br>wn,<br>variety<br>as 'Ca | ,<br>re              |
|-------------------|---------------------------------------------------------------------|------------------------------------|--------------------------------------------------------------------|--------------------------------|----------------------|
| Site              | ALL                                                                 |                                    | Management                                                         | -                              |                      |
| Program Type      | ALL                                                                 |                                    | Enrolled' or ' <del>I</del><br>Home – Enrol                        | lealth<br>led'                 |                      |
| Managed Care      | ALL<br>Care Management - Enrolled (Sou                              | urce: DOH MAPP)                    | P)                                                                 |                                |                      |
| MC Product Line   | Care Management - Outreach (So<br>Health Home - Enrolled (Source: 1 | DURCE: DOH MAPP)<br>DOH MAPP)      | • )                                                                |                                |                      |
| Age Group         | Health Home - Enrolled/Outreach<br>Health Home - Outreach (Source:  | (Source: DOH MAPP)<br>DOH MAPP)    |                                                                    |                                |                      |
| Client Residence  | Health Home Plus (Source: DOH<br>Health Home and/or Care Manag      | MAPP)<br>Jement - Enrolled (Source | : DOH MAPP and M                                                   | ledicaid)                      | Madicaid             |
|                   |                                                                     |                                    |                                                                    | 87.1                           | viedicald)           |
| Provider Location | Provider Region                                                     | Provider County                    |                                                                    |                                |                      |
|                   | ALL ~                                                               | ALL                                | ~                                                                  | 21.4                           | 20                   |
|                   |                                                                     |                                    |                                                                    | 12.3                           | 18.                  |
|                   |                                                                     | _                                  |                                                                    |                                | 12.30                |
|                   |                                                                     | Apı                                | oly Cancel                                                         | 0.9                            | 1.80<br>0.80<br>0.90 |

| My QI Report +    | Statewide Reports    | Recipient Search     | Provider Search           | Registrar + | Usage <del>-</del> | Utilization Reports | Adult Home       |         |          |
|-------------------|----------------------|----------------------|---------------------------|-------------|--------------------|---------------------|------------------|---------|----------|
|                   |                      |                      | MAIN STR<br>Quality India | EET HEA     | LTH H              |                     | O View: Standard | ► PI    | DF Excel |
| PROGRAM TYPE: CAR | E MANAGEMENT - ENROL | LED (SOURCE: DOH MAR | P)                        |             |                    |                     |                  | Filters | Reset    |
| Indicator Set     |                      |                      |                           |             |                    |                     |                  |         |          |

#### Quality Improvement Indicators (As Of 02/01/2024) Run monthly on all available data as of run date

| Indicator Set                                    | Population  | Eligible<br>Population | # with QI Flag $\diamondsuit$ | <b>%</b> \$ | Regional % | Statewide % | 25% 50%                 | 75% 100%<br>I  |
|--------------------------------------------------|-------------|------------------------|-------------------------------|-------------|------------|-------------|-------------------------|----------------|
| BH QARR - Improvement Measure                    | All         | 1,593                  | 554                           | 34.8        | 37.7       | 36.5        | 34.80<br>37.70<br>36.50 |                |
| General Medical Health                           | All         | 14,229                 | 1,833                         | 12.9        | 13.2       | 12.2        | 12.90<br>13.20<br>12.20 |                |
| Health Home Care Management - Adult              | Adult 18+   | 3,152                  | 1,281                         | 40.6        | 87.1       | 87.1        | 40.60                   | 87610<br>87610 |
| High Utilization - Inpt/ER                       | All         | 14,231                 | 3,574                         | 25.1        | 20.4       | 21.4        | 25.10<br>20.40<br>21.40 |                |
| Polypharmacy                                     | All         | 3,384                  | 640                           | 18.9        | 11.8       | 12.3        | 18.90<br>11.80<br>12.30 |                |
| Preventable Hospitalization                      | Adult       | 13,627                 | 251                           | 1.8         | 0.8        | 0.9         | 1.80<br>0.80<br>0.90    |                |
| Readmission Post-Discharge from any Hospital     | All         | 3,125                  | 574                           | 18.4        | 11.2       | 12.1        | 18.40<br>11.20<br>12.10 |                |
| Readmission Post-Discharge from this<br>Hospital | All         | 2,785                  | 525                           | 18.9        | 11.2       | 12          | 18.90<br>11.20<br>12.00 |                |
| Treatment Engagement                             | Adult 18-64 | 1,493                  | 435                           | 29.1        | 35.4       | 35.5        | 29.10<br>35.40<br>35.50 |                |

Performance Tracking Indicators (As Of 08/01/2023) Reflects the most recent performance tracking data run by the Department of Health (DOH)

| Indicator Set                                   | Population            | Eligible<br>Population | # with QI Flag≑ | * +  | Regional % | Statewide % | 25% 50%                 | 75% 100%                |
|-------------------------------------------------|-----------------------|------------------------|-----------------|------|------------|-------------|-------------------------|-------------------------|
| General Medical Performance Tracking<br>Measure | All                   | 4,309                  | 1,875           | 43.5 | 38         | 36.5        | 43.50<br>38.00<br>36.50 |                         |
| MH Performance Tracking Measure                 | All                   | 2,152                  | 947             | 44   | 52.3       | 51.7        | 44.00<br>52.30<br>51.70 |                         |
| SUD Performance Tracking Measure                | Adol & Adult<br>(13+) | 2,383                  | 1,876           | 78.7 | 76.9       | 80.5        |                         | 78.70<br>76.90<br>80.50 |

| My QI Report <del>-</del>                                | Statewide Reports                                                         | Rec         | ipient Search | Provider Search             | Registrar 🗸 🛛  | sage <del>-</del> | Utilization Reports | Adult Home  |                         |  |
|----------------------------------------------------------|---------------------------------------------------------------------------|-------------|---------------|-----------------------------|----------------|-------------------|---------------------|-------------|-------------------------|--|
|                                                          |                                                                           |             |               | MAIN STRI<br>Quality Indica | EET HEALTH     | HOME<br>2/01/2024 | θ                   | O View:     | Standard V PDF Excel    |  |
| PROGRAM TYPE: CARE                                       | PROGRAM TYPE: CARE MANAGEMENT - ENROLLED (SOURCE: DOH MAPP) Filters Reset |             |               |                             |                |                   |                     |             |                         |  |
| indicator Set: Health Home Care Management - Adult       |                                                                           |             |               |                             |                |                   |                     |             |                         |  |
| Indicator Set                                            | Indicator                                                                 |             |               |                             |                |                   |                     |             |                         |  |
|                                                          | Indicator                                                                 | ¢           | Population    | ♦ Eligible<br>Population    | # with QI Flag | %                 | Regional %          | Statewide % | 25% 50% 75% 100%        |  |
| HARP Enrolled - Not                                      | Health Home Enrolle                                                       | d           | Adult 21+     | 2,817                       | 7              | ) 0               | 75.6                | 75.8        | 0.00<br>75.60<br>75.80  |  |
| HARP-Enrolled - No /                                     | Assessment for HCB                                                        | S           | Adult 21+     | 2,817                       | 7 1,00         | 5 35.7            | 78.4                | 77          | 35.70<br>78.40<br>77.00 |  |
| Eligible for Health Ho<br>Home Enrolled                  | ome Plus - Not Health                                                     | ı           | Adult 18+     | 594                         | ļ              | ) 0               | 47.3                | 58.4        | 0.00<br>47.30<br>58.40  |  |
| Eligible for Health Ho<br>Home Plus Service F            | ome Plus - No Health<br>Past 12 Months                                    |             | Adult 18+     | 594                         | 4 26           | 5 44.8            | 60.4                | 73.9        | 44.80<br>60.40<br>73.90 |  |
| Eligible for Health Ho<br>Home Plus Service F            | ome Plus - No Health<br>Past 3 Months                                     |             | Adult 18+     | 594                         | 4 34           | 4 57.9            | 69.4                | 80.4        | 57.90<br>69.40<br>80.40 |  |
| HH Enrolled, Eligible<br>Not Entered as Eligit<br>Months | for Health Home Plu<br>ble in DOH MAPP Pas                                | s -<br>it 3 | Adult 18+     | 594                         | 12             | 3 20.7            | 15.9                | 24.5        | 20.70<br>15.90<br>24.50 |  |
| Health Home Care M<br>Summary                            | lanagement - Adult                                                        |             | Adult 18+     | 3,152                       | 2 1,28         | 40.6              | 87.1                | 87.1        | 40.60<br>87/10<br>87/10 |  |

| My QI Report - Statewide Reports Rec                                                                                     | pient Search Provider Search         | Registrar 🗸 Usage + Utilization Reports       | Adult Home  |                  |       |  |  |  |  |  |
|----------------------------------------------------------------------------------------------------|--------------------------------------|-----------------------------------------------|-------------|------------------|-------|--|--|--|--|--|
| MAIN STREET HEALTH HOME •         Quality Indicator Overview As Of 02/01/2024             • View:    Standard • DF Excel |                                      |                                               |             |                  |       |  |  |  |  |  |
| PROGRAM TYPE: CARE MANAGEMENT - ENROLLED (S                                                                              | DURCE: DOH MAPP)                     | The "HH/CM Site(s)" tab lir                   | nks<br>IADD | Filters          | Reset |  |  |  |  |  |
| Indicator Set: Health Home Care Managemer                                                                                | t - Adult <b>Indicator</b> : Eligibl | Here you can sort by the Cl                   | MA or       |                  |       |  |  |  |  |  |
| Indicator Set Indicator Site HH/C                                                                                        | M Site(s)                            | HH prevalence rates that yo                   | our         |                  |       |  |  |  |  |  |
| Site Name (Source:DOH)                                                                                                   | Site Address                         | ProgramType (Enrollment Status)               | Population  | # with QI Flag 🔶 | %≑    |  |  |  |  |  |
| TRANSITIONAL SER FOR NY MH                                                                                               | 1016 162ND ST                        | Care Management - Enrolled (Source: DOH MAPP) | 30          | 11               | 36.7  |  |  |  |  |  |
| FED OF ORG FOR NYS MENTALLY DISABLE                                                                                      | 1 FARMINGDALE RD                     | Care Management - Enrolled (Source: DOH MAPP) | 2           | 2                | 100   |  |  |  |  |  |
| FAMILY SERVICES NETWORK NY AI                                                                                            | 1420 BUSHWICK AVE                    | Care Management - Enrolled (Source: DOH MAPP) | 5           | 2                | 40    |  |  |  |  |  |
| ARGUS COMMUNITY INC                                                                                                    | 760 E 160TH ST FL 2                  | Care Management - Enrolled (Source: DOH MAPP) | 53          | 34               | 64.2  |  |  |  |  |  |
| CCN GENERAL MEDICINE PLLC                                                                                                | 1262 BOSTON RD STE 2                 | Care Management - Enrolled (Source: DOH MAPP) | 8           | 8                | 100   |  |  |  |  |  |
| JEMCARE LLC                                                                                                    | 1224 E 23RD ST                       | Care Management - Enrolled (Source: DOH MAPP) | 8           | 8                | 100   |  |  |  |  |  |
| SALVATION ARMY AI                                                                                                    | 120 W 14TH ST                        | Care Management - Enrolled (Source: DOH MAPP) | 23          | 18               | 78.3  |  |  |  |  |  |
| CABS HOME ATTENDANTS SERVICES INC                                                                                        | 44 VARET ST                          | Care Management - Enrolled (Source: DOH MAPP) | 5           | 5                | 100   |  |  |  |  |  |
| AIDS CENTER QUEENS COUNTY INC                                                                                            | 16121 JAMAICA AVE FL 6               | Care Management - Enrolled (Source: DOH MAPP) | 7           | 4                | 57.1  |  |  |  |  |  |

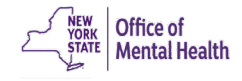

| NAIN STREET HEALTH HOME NURSING   Define the standard with indicator Deverview As 00 0201/2024   PROGRAM TYPE: CARE MANAGEMENT - ENROLLED (SOURCE: DOH MAPP) Indicator Set: Health Home Care Management - Adult Indicator: Eligible for Health Home Plus - No Health Home Plus Service Past 3 Months   Indicator Set: Indicator Set: Indicator Set: Indicator Set: Indicator Set: Indicator Set: New QI Flag Dopped QI Flag   Recipient Medicaid ID DOB Recepient New QI Flag Dopped QI Flag   TFU WEbBTr7JUUU   RFHN9MUNE2 MD2I/MT2/MTarNA Asian 24 EFR-Medical, 2A0, 3A0, 3AP, 4PP(A), Breast   TuzsQUnFUm VFOREE TQ UbarNT6sMEE MTIIMUUIMTauMQ Hispanic or Latinx 24 EFR-Hedical, 2A0, 3AD, 3AP, 4PP(A), Breast   VEzsUuVT QUVHRUm TA VFMsNDEvNUe MD2I/MD2I/MTarNA Asian 24 EFR-Hedical, 2A0, 3AD, 3AP, 4PP(A), Breast   Concertsoreen Overdue (DOH), Colorectal No Access Enable   VEzsUuVT QUVHRUm TA UbarNT6sMEE MTIIMUUIMTauMQ Hispanic or Latinx 24 EFR-Hedical, 2A0, 3AD, 3AP, 4PP(A), Breast   VEZSUUVT QUVHRUm TA VFMsNDEvNUe MD2I/MD2I/MTarNQ Hispanic or Latinx 24 EFR-Hedical, 2A0, 3AD, 3AP, 4PP(A), Breast   VEZSUUVT QUVHRUm TA VFMsNDEvNUe MD2I/MD2I/MTarNQ Hispanic or Latinx 24 EFR-He.2 EFR-MH, 4+ Inpt/ER-MH, Clog   Condidate, Colorectal Screen Overdue (DOH), HHPUNS NO HHPUNS NO HHPUNS NO HHPUNS NO HHPUNS NO HHPUNS NO HHPUNS NO HHPUNS NO HHPUNS NO HHPUNS NO HHPUNS NO HHPUNS NO HHPUNS NO HHPUNS NO HHPUNS NO HHPUNS NO HHPUNS NO HHPUNS NO HHPUNS NO HHPUNS NO HHPUNS NO HHPU                                                                                                    | My QI Report <del>-</del> | Statewide    | e Reports    | Recipie   | ent Search | Provid     | er Search      | Registrar <del>-</del>        | Usage <del>-</del>                                    | Utilizat                                                                             | ion Reports                                                                                            | Adult                                                               | Home                               |                      |       |                       |             |
|----------------------------------------------------------------------------------------------------|---------------------------|--------------|--------------|-----------|------------|------------|----------------|-------------------------------|-------------------------------------------------------|--------------------------------------------------------------------------------------|----------------------------------------------------------------------------------------------------|---------------------------------------------------------------------|------------------------------------|----------------------|-------|-----------------------|-------------|
| PROGRAM TYPE: CARE MANAGEMENT - ENROLLED (SOURCE: DOH MAPP)         Recipient       Recipient       Service Past 3 Months         Indicator Set: Halth Home Care Management - Adult Indicator: Eligible for Health Home Plus - No Health Home Plus Service Past 3 Months         Indicator Set       Indicator       Site       HH/CM Site(s)       MCO       Attending       Recipients       New QI Flag       Dropped QI Flag         Indicator Set       Indicator       Site       HH/CM Site(s)       MCO       Attending       Recipients       New QI Flag       Dropped QI Flag         Teru WebBTr7 JQUU       Medicaid JD       DDB       Recipient       New QI Flag       Dropped QI Flag       Current PHI<br>Access       Enable         TU2SQUnFUm VqF0REE TQ       UbarNT6s/MEE       MTIIMDUIMTau/MQ       Hispanic or Latinx       Service<br>Soft Candidate, Colorectal Screen Overdue (DOH),<br>Soft Candidate, Colorectal Screen Overdue (DOH),<br>HPUDIS No HHPUs Service > 1 mo, Access       Enable<br>Access G         VEZSUBAVT QUVHRUm TA       VFMSNDEVNUe       MD2/MD2/MTatNQ       Hispanic or Latinx       2+ ER-BH, 2+ ER-MH, 4+ Inpt/ER-MH, Cloz<br>Candidate, Colorectal Screen Overdue (DOH),<br>HHPUS Service > 3 mos, HHPUS No HHPUS       No Access       Enable<br>Access G         VEZSUBAVT QUVHRUm TA       VFMSNDEVNUe       MD2/MD2/MTatNQ       Hispanic or Latinx       Adher-AD - Acute (ODH), HARP No<br>Access G </th <th></th> <th></th> <th></th> <th></th> <th></th> <th>М</th> <th>AIN STRE</th> <th>EET HEAL<br/>or Overview As Of</th> <th>TH HO<br/>02/01/20</th> <th>ME 0</th> <th></th> <th></th> <th>() View</th> <th>C Standard</th> <th>~</th> <th><mark>™</mark><br/>PDF</th> <th>کھ<br/>Excel</th>                                                                                                    |                           |              |              |           |            | М          | AIN STRE       | EET HEAL<br>or Overview As Of | TH HO<br>02/01/20                                     | ME 0                                                                                 |                                                                                                    |                                                                     | () View                            | C Standard           | ~     | <mark>™</mark><br>PDF | کھ<br>Excel |
| Indicator Set:       Halth Home Care Management - Adult       Indicator:       Eligible for Health Home Plus - No Health Home Plus Service Past 3 Months         Indicator Set:       Indicator       Site       HH/CM Site(s)       MC0       Attending       Recipients       New QI Flag       Dropped QI Flag         Recipient       Medicaid ID       Medicaid ID       DOB       Recipients       New QI Flag       Oropped QI Flag         TFU WEbBTi77JQU       RFItN9MUNE2       MD2JMT2IMTarNA       Asian       Career Screen Overdue (DOH), Colorectal<br>Screen Overdue (DOH), Colorectal<br>Screen Overdue (DOH), Colorectal<br>Screen Overdue (DOH), Colorectal<br>Screen Overdue (DOH), Colorectal<br>Screen Overdue (DOH), Colorectal<br>Screen Overdue (DOH), Colorectal<br>Screen Overdue (DOH), Colorectal<br>Screen Overdue (DOH), Colorectal<br>Screen Overdue (DOH), Colorectal<br>Screen Overdue (DOH), Colorectal<br>Screen Overdue (DOH), Colorectal<br>Screen Overdue (DOH),<br>PLus<br>No Access       Enable<br>Access G         VE2SQUnFUm VqFOREE TQ       UbarNT6sMEE       MTIIMDUIMTauMQ       Hispanic or Latinx       24 ER-MH, 44 Inpt/ER-MH, Cloz<br>Candidate, Colorectal Screen Overdue (DOH),<br>HHPlus Service > 12 mos, HHPlus Not<br>Entered in MAPP > 3 mos, MH Plcm Consid,<br>PO Cloz Candidate, POP High User       No Access       Enable<br>Access G         VE2SUAYT QUVHRUM TA       VFMs NDEVNUE       MD2JMDQIMTatNQ       Hispanic or Latinx       AdherAD-Acute (DOH), HAPP No<br>Assessment for HCBS, HHPlus Not HHPlus       No Access G       Enable<br>                                                                                                    | PROGRAM TYPE: CA          | ARE MANAGEMI | ENT - ENROLL | LED (SOUF | RCE: DOH M | APP)       |                |                               |                                                       |                                                                                      |                                                                                                    |                                                                     |                                    |                      | Filte | rs                    | Reset       |
| Indicator Set       Indicator       Site       HH/CM Site(s)       MCO       Attending       Recipients       New QI Flag       Dropped QI Flag         Recipient       Medicaid D       DOB       Race & Ethnicity       Quality Flags       Quality Flags       Quality F                                                                                                    | Indicator Set: He         | ealth Home C | are Manag    | ement -   | Adult Ind  | dicator: E | ligible for He | alth Home Plu                 | s - No H                                              | ealth Hom                                                                            | e Plus Servic                                                                                          | e Past 3                                                            | 8 Month                            | IS                   |       |                       |             |
| Recipient:       Medicaid ID       D0B       Race & Ethnicity       Quality Flags       Current PHI<br>Access         TFU WEbBTr7JQUu       RFItN9MUNE2       MD2IMT2IMTarNA       Asian       2+ ER-Medical, 2AD, 3AD, 3AP, 4PP(A), Breast<br>Cancer Screen Overdue (DOH), Colorectal<br>Service       No Access       Enable<br>Access         TUZSQUnFUm VqFOREE TQ       UbarNT6sMEE       MTIIMDUIMTauMQ       Hispanic or Latinx       Asian       Asian       Access       Access       Enable<br>Access       Access       Enable<br>Access       Access       Access <td>Indicator Set</td> <td>Indicator</td> <td>Site</td> <td>HH/CM</td> <td>Site(s)</td> <td>МСО</td> <td>Attending</td> <td>Recipients</td> <td>New</td> <td>QI Flag</td> <td>Dropped QI</td> <td>Flag</td> <td></td> <td></td> <td></td> <td></td> <td></td>                                                                                                    | Indicator Set             | Indicator    | Site         | HH/CM     | Site(s)    | МСО        | Attending      | Recipients                    | New                                                   | QI Flag                                                                              | Dropped QI                                                                                             | Flag                                                                |                                    |                      |       |                       |             |
| TFU WEbBTr7JQUu       RFItN9MuNE2       MD2IMT2IMTarNA       Asian       2+ ER-Medical, 2AD, 3AD, 3AP, 4PP(A), Breast<br>Cancer Screen Overdue (DOH), Colorectal<br>Service       No Access       Enable<br>Access a         TUZSQUnFUm VqFOREE TQ       UbarNT6sMEE       MTIIMDUIMTauMQ       Hispanic or Latinx       Service<br>Service       No Access       Enable<br>Access a         VEZSUAVT QUVHRUm TA       VFMsNDEvNue       MD2IMDQIMTatNQ       Hispanic or Latinx       2+ ER-BH, 2+ ER-MH, 4+ Inpt/ER-MH, Cloz<br>Candidate, Colorectal Screen Overdue (DOH),<br>No Access       No Access       Enable<br>Access a         VEZSUAVT QUVHRUm TA       VFMsNDEvNue       MD2IMDQIMTatNQ       Hispanic or Latinx       Adher-AD - Acute (DOH), HAPP No<br>Assessment for HCBS, HHPlus No HHPlus       No Access       Enable<br>Access a                                                                                                    | Recipier                  | nt 🄶         | Medica       | id ID 🔶   | I          | DOB        | Race           | e & Ethnicity                 | ÷                                                     |                                                                                      | Quality Flags                                                                                          |                                                                     | 4                                  | Current Pl<br>Access | HI 🔶  |                       | , \$        |
| TUZSQUNFUm VqFOREE TQ       UbarNT6sMEE       MTIIMDUIMTauMQ       Hispanic or Latinx       Ad<br>Sc<br>Scrvice       Or export to<br>PDF or Excel       No Access       Enable<br>Access         VEZSUAVT QUVHRUm TA       VFMsNDEvNUe       MD2IMDQIMTatNQ       Hispanic or Latinx                                                                                                    | TFU WEbBTr7JQU            | u            | RFItN9Mul    | NE2       | MD2IMT2    | IMTarNA    | Asian          |                               | 2+ ER-<br>Cancer<br>Scr<br>Se<br>> 1                  | Medical, 24<br>r Screen Ov<br>Enable                                                 | D, 3AD, 3AP, 4<br>erdue (DOH), (<br>e acces                                                            | PP(A), B<br>Colorecta<br>HPI<br>Se                                  | reast<br>al<br>lus<br>ervice       | No Access            | E     | nable<br>ccess (      |             |
| VEZSUAVT QUVHRUm TA       VFMsNDEvNUe       MD2IMDQIMTatNQ       Hispanic or Latinx $             \begin{array}{c}             24 & ER-BH, 24 & ER-MH, 44 & Inpt/ER-MH, Cloz Candidate, Colorectal Screen Overdue (DOH), HHPlus No HHPlus Service > 12 mos, HHPlus Not Entered in MAPP > 3 mos, HHPlus Not Entered in MAPP > 3 mos, MH Plcmt Consid, POP Cloz Candidate, POP High User              No Access              Enable Access + Access + Access $ | TUzSQUnFUm VqI            | FOREE TQ     | UbarNT6sI    | MEE       | MTIIMDUI   | MTauMQ     | Hispanic or    | r Latinx                      | Ac<br>Sc<br>Sc<br>> 3 h                               | or exp<br>PDF o                                                                      | oort to<br>r Excel                                                                                     | iai<br>Pl<br>Se                                                     | ncer<br>lus<br>ervice              | No Access            | E     | nable<br>ccess (      | <b>)</b>    |
| Adher-AD - Acute (DOH), HARP No                                                                                                    | VEzSUaVT QUvHR            | NUm TA       | VFMsNDE      | vNUe      | MD2IMDQ    | IMTatNQ    | Hispanic of    | r Latinx                      | 2+ ER-<br>Candic<br>HHPlu<br>No HH<br>Entere<br>POP C | BH, 2+ ER-N<br>late, Colore<br>s No HHPlu<br>Plus Servic<br>d in MAPP<br>loz Candida | MH, 4+ Inpt/Ef<br>ctal Screen Ov<br>is Service > 12<br>e > 3 mos, HH<br>> 3 mos, MH F<br>ite, POP High | R-MH, Clo<br>verdue (E<br>2 mos, HI<br>Plus Not<br>Plcmt Co<br>User | oz<br>DOH),<br>HPlus<br>t<br>nsid, | No Access            | E     | nable<br>ccess (      |             |
|                                                                                                    | T-FWOWLOT Ch              | UDTC         | TUONT        | - 11 11 4 | ATTIADY    | 14.4.T.+   | 11:            |                               | Adher-<br>Assess                                      | AD - Acute<br>sment for H                                                            | (DOH), HARP<br>CBS, HHPlus                                                                             | No<br>No HHPI                                                       | us                                 | N- A                 | E     | nable                 | -           |

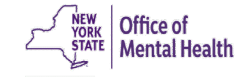

### **Clinical Summary**

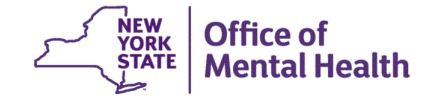

# **Clinical Summary**

- Summarizes up to 5 years of treatment history for a client
- Creates an integrated view from all databases available through PSYCKES
  - e.g., Health Home contact information and CMA name from DOH MAPP, AOT court orders from OMH TACT, hospitalizations from Medicaid billing, State PC residential services from State PC EMR, suicide risk from incident management (NIMRS), etc.
- Summarizes treatment episodes to support rapid review
- Episodes of care linked to detailed dates of service if needed (including diagnoses and procedures)
- Clinical Summary organized by sections like an EMR
- Export to Excel or PDF

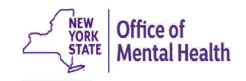

|                                                                                                    | ie Reports Recipient Search Provider Search Registrar + Usage + Utilization Reports Adult Home                                                                                                    |
|----------------------------------------------------------------------------------------------------|----------------------------------------------------------------------------------------------------|
| Recipient Search                                                                                      | DOE, JANE Sources PDF                                                                                                    |
|                                                                                                    | Brief Overview         Full Summary         Data with Special Protection                                                                                                    |
| DOB: 01/01/1964 (60 Yrs)                                                                              | Medicaid ID: AB12345C Medicare: No HARP Status: BH High-Risk/ HARP Eligible (H9)                                                                                                    |
| Address: 123 MAIN ST, MAIN                                                                            | CITY, NY 11111 Managed Care Plan: MetroPlus Health Plan (Mainstream) HARP HCBS Assessment Status: Never Assessed                                                                                                    |
| Phone (Source: NYC DHS): (5                                                                           | i5) 555-5555 MC Plan Assigned PCP : N/A Medicaid Eligibility Expires on: 08/30/2024                                                                                                    |
| Current Care Coordination                                                                             |                                                                                                    |
| NYC Jail Based Care                                                                                   | NYC CORRECTIONAL HEALTH SERVICES (Jail Admission Date: 10/06/2023, Jail Discharge Date: 10/10/2023, Released to: Community)                                                                                                    |
| AOT                                                                                                   | BRONXCARE HEALTH SYSTEM (Enrolled Date: 03-MAY-23, Expiration Date: 03-MAY-24)<br>Main Contact : Shivani Jassan: (718) 579 - 7359                                                                                                    |
| Health Home (Enrolled)                                                                                | SOUTHWEST BROOKLYN HEALTH HOME LLC (Begin Date: 01-JUN-23) • Status : Active<br>Main Contact Referral : Matthew Caiazzo: 718-283-8073, mcaiazzo@maimonidesmed.org • 24 Hour Referral Line: 800-356-7480,<br>healthhome@maimonidesmed.org<br>Care Management (Enrolled):<br>CAMBA INC                                                                                                    |
| NYC Dept of Homeless<br>Services Shelter:                                                             | LINDEN WOMEN'S SHELTER (Single Adult, Mental Health) • BROOKLYN<br>Most Recent Placement Date: 13-NOV-23<br>Shelter Director Contact : Jessica Moore : 3477595795, jessica.moore@samaritanvillage.org                                                                                                    |
| Notifications                                                                                         |                                                                                                    |
| Prescription Prior<br>Authorization                                                                   | This client has been taking a prescription medication in the past 3 months that may require NYRx prior authorization: Oxycodone Hcl, Pantoprazole<br>Sodium, Risperidone.<br>To obtain a prior authorization call (877) 309- 9493 or fax the appropriate Prior Authorization Form to (800) 268-2990.<br>Standard PA Form : https://newyork.fhsc.com/downloads/providers/NYRx_PDP_PA_Fax_Standardized.pdf<br>Other Specialized PA Forms: https://newyork.fhsc.com/providers/NyRa_FDP_AFax_Standardized.pdf |
| Health Home Plus                                                                                      | Services last received January 2024 from BRONXCARE HOSPITAL CENTER                                                                                                    |
| POP High User                                                                                         | In the event of emergency department/inpatient hospitalizations, client is eligible for intensive care transition services. To coordinate, please contact the<br>client's managed care plan : Healthfirst PHSP, Inc. • Behavioral Health Clinical Department, (844) 892-6855, #CTI@healthfirst.org                                                                                                    |
| POP Potential Clozapine<br>Candidate                                                                  | Evaluate for potential clozapine initiation/referral due to schizophrenia, high psychiatric Inpatient/ER use, and no recent clozapine use. Identify a<br>community-based clozapine prescriber and other supports for clozapine treatment by contacting the client's managed care plan : Healthfirst PHSP, Inc. •<br>Behavioral Health Clinical Department, (844) 892-6855, #CTI@healthfirst.org                                                                                                    |
| Health Home Plus Eligibility                                                                          | This client is eligible for Health Home Plus due to:<br>3+ Inpt MH < 13 months, AOT - Active Court Order                                                                                                    |
| High Mental Health Need du                                                                            | a<br>1+ Inpt MH in past 13 months ; AOT active or expired in past 5 years                                                                                                    |
| to:                                                                                                   |                                                                                                    |
| to:<br>Mental Health Placement<br>Consideration due to:                                               | 1+ ER or inpatient visit in the past year with a suicide attempt/ suicide ideation/ self-harm code; 1+ PROS services in past 5 years; 1+ inpatient MH past<br>5 years; AOT History: Active or Expired; Evidence of Supplemental Security Income (SSI) or SSD AND Any OMH Specialty MH Service in past 5 years                                                                                                    |
| to:<br>Mental Health Placement<br>Consideration due to:<br>CORE Eligibility                           | 1+ ER or inpatient visit in the past year with a suicide attempt/ suicide ideation/ self-harm code; 1+ PROS services in past 5 years; 1+ inpatient MH past<br>5 years; AOT History: Active or Expired; Evidence of Supplemental Security Income (SSI) or SSD AND Any OMH Specialty MH Service in past 5 years<br>This client is eligible for Community Oriented Recovery and Empowerment (CORE) services. For more information on CORE,<br>visit:https://omh.ny.gov/omhweb/bho/core                       |
| to:<br>Mental Health Placement<br>Consideration due to:<br>CORE Eligibility<br>Alerts - all available | 1 + ER or inpatient visit in the past year with a suicide attempt/ suicide ideation/ self-harm code; 1 + PROS services in past 5 years; 1 + inpatient MH past<br>5 years; AOT History. Active or Expired; Evidence of Supplemental Security Income (SSI) or SSD AND Any OMH Specialty MH Service in past 5 years<br>This client is eligible for Community Oriented Recovery and Empowerment (CORE) services. For more information on CORE,<br>visit:https://omh.ny.gov/omhweb/bho/core                    |

| My QI Report - Statew                                                                                                    | ide Reports Recipient Search Provider Search Registrar - Usage - Utilization Reports Adult Home                                                                                                    |        |  |  |  |  |  |  |
|----------------------------------------------------------------------------------------------------|----------------------------------------------------------------------------------------------------|--------|--|--|--|--|--|--|
| Recipient Search                                                                                                    | DOE, JANE<br>As of 3/4/2024 O Data sources PDF EXCEL CCD                                                                                                    |        |  |  |  |  |  |  |
| E Sections                                                                                                    | Brief Overview         Full Summary         Data with Special Protection                                                                                                    |        |  |  |  |  |  |  |
| General                                                                                                    |                                                                                                    |        |  |  |  |  |  |  |
| Name<br>DOE, JANE<br>DOB<br>01/01/1964 (60 Yrs)<br>Address<br>123 MAIN ST,<br>MAIN CITY, NY 11111<br>Phone (Source: NYC DHS)<br>(555) 555-5555 | Medicaid ID<br>AB12345C<br>Medicaid Aid Category<br>SAFETY NET W/O DEPRIV<br>Medicaid Eligibility Expires on<br>08/30/2024<br>MC Plan Assigned PCP<br>N/A<br>MERCOPLUS Health Plan (Mainstream)<br>MC Plan Assigned PCP                                                                                                    |        |  |  |  |  |  |  |
| Current Care Coordin                                                                                                    | ation The "General" section                                                                                                    | will   |  |  |  |  |  |  |
| NYC Jail Based Care                                                                                                    | NYC CORRECTIONAL HEALTH SERVICES (Jail Admission Date: 10/06/2023, Jail Discharge include information su                                                                                                    | ich as |  |  |  |  |  |  |
| AOT                                                                                                    | BRONXCARE HEALTH SYSTEM (Enrolled Date: 05-JUL-23, Expiration Date: 05-JUL-24)<br>Main Contact : Shivani Jassan: (718) 579 - 7359<br>MC Plan, HARP status,                                                                                                    |        |  |  |  |  |  |  |
| Health Home (Enrolled)                                                                                                    | SOUTHWEST BROOKLYN HEALTH HOME LLC (Begin Date: 01-JUN-23) • Status : Active<br>Main Contact Referral : Matthew Caiazzo: 718-283-8073, mcaiazzo@maimonidesmed.org<br>healthhome@maimonidesmed.org                                                                                                    |        |  |  |  |  |  |  |
|                                                                                                    | Care Management (Enrolled):<br>CAMBA INC expiration date, and m                                                                                                    | ore    |  |  |  |  |  |  |
| NYC Dept of Homeless<br>Services Shelter:                                                                                                    | LINDEN WOMEN'S SHELTER (Single Adult, Mental Health) • BROOKLYN<br>Most Recent Placement Date: 13-NOV-23<br>Shelter Director Contact : Jessica Moore : 3477595795, jessica.moore@samaritanvillage.org                                                                                                    |        |  |  |  |  |  |  |
| Notifications                                                                                                    |                                                                                                    |        |  |  |  |  |  |  |
| Prescription Prior<br>Authorization                                                                                                    | This client has been taking a prescription medication in the past 3 months that may require NYRx prior authorization: Oxycodone Hcl, Pantoprazole<br>Sodium, Risperidone.<br>To obtain a prior authorization call (877) 309-9493 or fax the appropriate Prior Authorization Form to (800) 268-2990.<br>Standard PA Form : https://newyork.fhsc.com/downloads/providers/NVRx_PDP_PA_Fax_Standardized.pdf<br>Other Specialized PA Forms: https://newyork.fhsc.com/providers/pa_forms.asp |        |  |  |  |  |  |  |
| Health Home Plus                                                                                                    | Services last received January 2024 from BRONXCARE HOSPITAL CENTER                                                                                                    |        |  |  |  |  |  |  |
| POP High User                                                                                                    | In the event of emergency department/inpatient hospitalizations, client is eligible for intensive care transition services. To coordinate, please contact the<br>client's managed care plan : Healthfirst PHSP, Inc. • Behavioral Health Clinical Department, (844) 892-6855, #CTI@healthfirst.org                                                                                                    |        |  |  |  |  |  |  |
| POP Potential Clozapine<br>Candidate                                                                                                    | raluate for potential clozapine initiation/referral due to schizophrenia, high psychiatric Inpatient/ER use, and no recent clozapine use. Identify a<br>mmunity-based clozapine prescriber and other supports for clozapine treatment by contacting the client's managed care plan : Healthfirst PHSP, Inc. •<br>ehavioral Health Clinical Department, (844) 892-6855, #CTI@healthfirst.org                                                                                            |        |  |  |  |  |  |  |
| Health Home Plus Eligibility                                                                                                    | client is eligible for Health Home Plus due to:<br>pt MH + 13 months, AOT - Active Court Order                                                                                                    |        |  |  |  |  |  |  |

### **Alerts**

#### Drill-in to view more information (e.g., reporting/billing program, source, etc.) about each alert type

Table

Graph

Alerts Incidents from NIMRS, Service invoices from Medicaid 🛛 Details

| Alert Type                                        | Number of<br>Events/Meds/Positive<br>Screens | First Date | Most Recent<br>Date | Provider Name(s)                     | Program Name                | Severity/Diagnosis/<br>Meds/Results                                                                 |   |
|---------------------------------------------------|----------------------------------------------|------------|---------------------|--------------------------------------|-----------------------------|----------------------------------------------------------------------------------------------------|---|
| Homelessness - NYC<br>DHS Shelter                 | 3                                            | 12/22/2023 | 1/19/2024           | LINDEN WOMEN'S SHELTER               | Single Adult,<br>Assessment |                                                                                                    | G |
| C-SSRS (Suicide Screen)                           | 2                                            | 9/14/2020  | 3/22/2023           | NYC-HHC Correctional Health Services |                             | High Risk: Suicide<br>Intent with Specific<br>Plan Past Month                                       | Ō |
| PHQ-9 (depression<br>screening and<br>monitoring) | 2                                            | 9/14/2020  | 3/22/2023           | NYC-HHC Correctional Health Services |                             | Mild Depression<br>(Score = 5 out of 27)<br>- Thoughts of better<br>off dead and/or<br>hurting self | Ō |
| Treatment for Suicidal<br>Ideation                | 7                                            | 3/4/2014   | 5/10/2020           | NORTH CENTRAL BRONX HOSPITAL         | ER - SU                     | Suicidal Ideation                                                                                   | C |

| All Alerts for Home               |                            | PDF Excel                     | ×                          |                                                                              |            |                        |
|-----------------------------------|----------------------------|-------------------------------|----------------------------|------------------------------------------------------------------------------|------------|------------------------|
|                                   |                            |                               |                            |                                                                              | Previous 1 | Next                   |
| Alert/Incident Type               | Reporting/Billing Provider | Reporting/Billing Program 🛛 🌲 | Date of Incident/Service 🔹 | Medical Classification $\begin{tabular}{lllllllllllllllllllllllllllllllllll$ | Source     | $\stackrel{\wedge}{=}$ |
| Homelessness - NYC DHS<br>Shelter | LINDEN WOMEN'S SHELTER     | Single Adult, Assessment      | 1/18/2024                  |                                                                              | NYC DHS    |                        |
| Homelessness - NYC DHS<br>Shelter | LINDEN WOMEN'S SHELTER     | Single Adult, Assessment      | 12/26/2023                 |                                                                              | NYC DHS    |                        |
| Homelessness - NYC DHS<br>Shelter | LINDEN WOMEN'S SHELTER     | Single Adult, Assessment      | 12/22/2023                 |                                                                              | NYC DHS    |                        |

### **Social Determinants of Health (SDOH)**

| Social Determinants of Healt                            | h (SDOH) reported in billing                  | Click on a SDOH to drill- |  |
|---------------------------------------------------------|-----------------------------------------------|---------------------------|--|
| Problems related to employment and<br>unemployment      | Unemployment, unspecified                     | in and view more details  |  |
| Problems related to housing and economic circumstances  | Sheltered homelessness • Homelessness         |                           |  |
| Problems related to other psychosocial<br>circumstances | Problems related to other legal circumstances |                           |  |
| Problems related to social environment                  | Acculturation difficulty                      |                           |  |
| Problems related to upbringing                          | Personal history of physical and sexual abuse | n childhood               |  |

#### Services provided for the selected Social Determinants of Health: Unemployment, unspecified

| Date of Service 🔻 | Service Type | Service Subtype                            | Provider Name               | Primary, secondary, and quality flag-related diagnoses                                                                                                    |
|-------------------|--------------|--------------------------------------------|-----------------------------|----------------------------------------------------------------------------------------------------|
| 1/3/2024          | Inpatient-ER | Inpatient - MH - Physician -<br>Psychiatry | LANTZ MELINDA S MD          | Bipolar disorder, unspecified, Cannabis use, unspecified,<br>uncomplicated, Sheltered homelessness, Unemployment,<br>unspecified                                                                                                    |
| 1/1/2024          | Inpatient-ER | Inpatient - MH                             | LINCOLN MEDICAL/MENTAL HLTH | Bipolar disorder, current episode manic severe with<br>psychotic features, Cannabis use, unspecified,<br>uncomplicated, Cocaine use, unspecified, uncomplicated,<br>Encounter for screening for COVID-19, Patient's other<br>noncompliance with medication regimen for other reason,<br>Sheltered homelessness, Unemployment, unspecified |
| 12/30/2023        | Inpatient-ER | ER - MH                                    | LINCOLN MEDICAL/MENTAL HLTH | Anxiety disorder, unspecified, Cannabis abuse,<br>uncomplicated, Schizoaffective disorder, unspecified,<br>Sheltered homelessness, Unemployment, unspecified,<br>Unspecified mood [affective] disorder                                                                                                    |

×

Excel

Previous 1 2

×

Next

# **Quality Flags**

| Quality Flags as of month                              | y QI report 2/1/2024 📋 Definitions                                                                                                    | -                                                 | Recent              | All (Graph) | All (Table)      |                 |  |
|--------------------------------------------------------|----------------------------------------------------------------------------------------------------|---------------------------------------------------|---------------------|-------------|------------------|-----------------|--|
| Indicator Set                                          |                                                                                                    | Click on the                                      |                     |             |                  |                 |  |
| Health Home Care<br>Management - Adult                 | Eligible for Health Home Plus - No Health Ho                                                                                                    | "Definitions" link or<br>a specific quality flag  | Assessment for HCBS |             |                  |                 |  |
| High Mental Health Need                                | 1+ Inpt MH in past 13 months • AOT active c                                                                                                    | to view the indicator                             |                     |             |                  |                 |  |
| High Utilization - Inpt/ER                             | 2+ ER - BH • 2+ ER - MH • 2+ Inpatient - BH<br>Clozapine Candidate                                                                                                    | description                                       | + Inpatient/E       | R-MH • PC   | OP : High User • | POP : Potential |  |
| MH Performance Tracking<br>Measure (as of 08/01/2023)  | Low Antipsychotic Medication Adherence - Schizophrenia • Low Mood Stabilizer Medication Adherence - Bipolar • No Follow Up after MH Inpatient - 7 Days                                                                                                    |                                                   |                     |             |                  |                 |  |
| Mental Health Placement<br>Consideration               | 1+ inpatient MH past 5 years • 4+ ER MH < 12                                                                                                    | months • AOT History. Active or Expired           |                     |             |                  |                 |  |
| SUD Performance Tracking<br>Measure (as of 08/01/2023) | e Tracking<br>18/01/2023) No Follow Up after SUD ER Visit (30 days) • No Follow Up after SUD ER Visit (7 days) • No Utilization of Medication Assisted Treatment (MAT) for Opioid<br>Use Disorder (OUD) • No Utilization of Pharmacotherapy for Alcohol Abuse or Dependence |                                                   |                     |             |                  |                 |  |
| Vital Signs Dashboard - Adult<br>(as of 08/01/2023)    | Low Antipsychotic Medication Adherence - Schiz                                                                                                    | tophrenia • No Follow Up after MH Inpatient - 7 D | ays (adult)         |             |                  |                 |  |

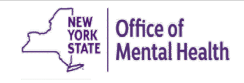

### Plans & Documents/Screenings & Assessments

Click on "Upload" to upload safety plans, Psychiatric Advanced Directives (PADs), care plans, discharge plans, etc. Click on "Create New" to fill out a safety plan or Psychiatric Advanced Directive (PAD) template

#### Plans & Documents & Upload O Create New

| Date Document Created | Document Type | Provider Name                           | Document Created By | Role      | Delete Document |
|-----------------------|---------------|-----------------------------------------|---------------------|-----------|-----------------|
| 2/26/2024             | Safety Plan   | AIDS CENTER OF QUEENS<br>COUNTY, INC.   | Smith, John         | Therapist |                 |
| 3/24/2023             | Safety Plan   | NYC-HHC Correctional Health<br>Services | Smith, John         | Therapist |                 |

| Screenings & Assessments Definitions                       |   |                      |                                            |                                       |                                                                               | Table               | Graph |
|------------------------------------------------------------|---|----------------------|--------------------------------------------|---------------------------------------|-------------------------------------------------------------------------------|---------------------|-------|
| Assessment Name Number of Assessments Last Assessment Date |   | Last Assessment Date | Last Assessment<br>Provider                | Last Assessment Rated By(Role)        | Last Assessment Results                                                       |                     |       |
| C-SSRS                                                     | 2 | 3/22/2023            | Client Entered                             | Administered in<br>PSYCKES mobile app | High Risk: Suicide Intent with<br>Plan Past Month                             | 1 Specific          | G     |
| PHQ-9                                                      | 2 | 3/22/2023            | NYC-HHC<br>Correctional Health<br>Services | Administered in<br>PSYCKES mobile app | Mild Depression (Score = 5 o<br>- Thoughts of better off dead<br>hurting self | ut of 27)<br>and/or | G     |

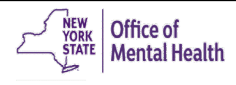

### Diagnoses

Behavioral Health Diagnoses Primary, secondary, and quality flag-related diagnoses (most frequent first)

| Schizoaffective Disorder Cannabis rela<br>Alcohol related sorders Hallucinoger<br>Unspecified/Other resonality Disorder                                                                                                    | ated disorders • Cocaine related disorders • Schizophrenia • Other psychoactive su<br>n related disorders • Unspecified/Other Depressive Disorder • Major Depressive Disor<br>• Substance-Induced Psychotic Disorder • Unspecified/Other Psychotic Disorder • | bstance related disorders • Tobacco related disorder •<br>der • Unspecified/Other Anxiety Disorder •<br>Adj |
|----------------------------------------------------------------------------------------------------|----------------------------------------------------------------------------------------------------|----------------------------------------------------------------------------------------------------|
| Other Mental Disorders Selective Muti                                                                                                    | sm • Substance-Induced Depressive Disorder                                                                                                    | Click on a diagnosis to                                                                                     |
|                                                                                                    | dage and suplim flat soluted discussors (see a feature first)                                                                                                    | drill-in and view more                                                                                      |
| Octationia for the second second seco | details such as date of                                                                                                    |                                                                                                    |
| diseases                                                                                                    | Pediculosis and phthiriasis • Dermatophytosis                                                                                                    | service, service type &                                                                                     |
| Codes for special purposes                                                                                                    | COVID-19                                                                                                    | subtype provider and                                                                                        |
| Diseases of the blood and blood-<br>forming organs and certain disorders<br>involving the immune mechanism                                                                                                    | Vitamin B12 deficiency anemia                                                                                                    | other diagnoses                                                                                             |
| Diseases of the circulatory system                                                                                                    | Essential (primary) hypertension • Hypertensive chronic kidney disease • Hypotens                                                                                                    | ion • Other peripheral vascular diseases                                                                    |

| Services provide<br>Schizoaffective Disc | <b>ed for the selected Diag</b><br>order | nosis:          |                             | D 문<br>PDF Excel ¥                                                                                                    |
|------------------------------------------|------------------------------------------|-----------------|-----------------------------|----------------------------------------------------------------------------------------------------|
|                                          |                                          |                 | Previous 1 2 3              | 4 5 6 7 8 9 10 24 Next                                                                                                    |
| Date of Service 🔹                        | Service Type                             | Service Subtype | Provider Name               | Primary, secondary, and quality flag-related diagnoses $\label{eq:primary} \varphi$                                                                                                    |
| 1/28/2024                                | Inpatient-ER                             | ER - SU         | LINCOLN MEDICAL/MENTAL HLTH | Alcohol use, unspecified with unspecified alcohol-induced<br>disorder, Anxiety disorder, unspecified, Cannabis use,<br>unspecified, uncomplicated, Essential (primary)<br>hypertension, Hallucinogen abuse, uncomplicated,<br>Homelessness unspecified, Major depressive disorder,<br>single episode, unspecified, Nicotine dependence,<br>cigarettes, uncomplicated, Schizoaffective disorder,<br>unspecified, Scoliosis, unspecified |

### **Care Coordination (Historical)**

| Care Coordination C Details                                    |                                                                        |                   |                  | Table           | Graph |
|----------------------------------------------------------------|------------------------------------------------------------------------|-------------------|------------------|-----------------|-------|
| Service Type                                                   | Provider                                                               | First Date Billed | Last Date Billed | Number of bills |       |
| Homeless Outreach - Single Adult Outreach<br>(Source: NYC DHS) | LINDEN WOMEN'S SHELTER                                                 | 5/5/2023          | Current          | 8               | G     |
| Care Management - State Psych Center (Source: State PC)        | SOUTH BEACH PC                                                         | 4/25/2013         | Current          | 1               | G     |
| Health Home - Outreach (DOH MAPP)                              | NEW YORK CITY HLTH & HOSP CORP (HH), CONEY<br>ISLAND HOSPITAL SCM (CM) | 4/1/2019          | 1/31/2024        | 6               | Ō     |
| Assertive Community Treatment (ACT)                            | FEDERATION OF ORG. F/T NYS MENT.DISABLED, INC                          | 5/13/2022         | 7/28/2023        | 1               | G     |
| ACT - MH Specialty                                             | FEDERATION OF ORGANIZATIONS FOR THE                                    | 11/30/2022        | 4/30/2023        | 6               | G     |
| AOT (TACT Data)                                                | FEDERATION OF ORG. F/T NYS MENT.DISABLED, INC                          | 3/3/2022          | 3/3/2023         | 1               | G     |
| ACT - MH Specialty (Telehealth)                                | FEDERATION OF ORGANIZATIONS FOR THE                                    | 6/30/2022         | 10/31/2022       | 5               | G     |
| Health Home - Enrolled (DOH MAPP)                              | NORTH SHORE UNIVERSITY HOSPITAL (HH, CM)                               | 5/1/2022          | 8/31/2022        | 2               | G     |
| Health Home - Enrolled                                         | NORTH SHORE UNIVERSITY HOSPITAL                                        | 5/1/2022          | 8/1/2022         | 4               | G     |
| Non-Medicaid Care Coordination (NMCC)<br>(Source: OMH CAIRS)   | CENTRAL NEW YORK PSYCHIATRIC CENTER                                    | 3/3/2022          | 3/3/2022         | 1               | G     |
| Homeless Outreach - Outreach (Source: NYC DHS)                 | BOWERY RESIDENTS COMMITTEE, INC.                                       | 3/25/2020         | 9/1/2021         | 3               | G     |
| Health Home - Outreach                                         | ST LUKES ROOSEVELT HSP CTR                                             | 4/1/2019          | 10/1/2019        | 4               | G     |

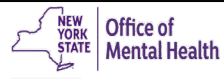

### **Medications (Controlled Substance, BH, Medical)**

| Medica                                          | ation: Controlled Substa | INCE Details                                               |                               |                                   |                     | Table           | Graph |
|-------------------------------------------------|--------------------------|------------------------------------------------------------|-------------------------------|-----------------------------------|---------------------|-----------------|-------|
| Schedule Drug Class                             |                          | Drug Name                                                  | Last Dose*                    | Estimated Duration                | First Day Picked Up | Last Day Pickee | i Up  |
|                                                 | Anxiolytic/Hypnotic      | Lorazepam, Injection                                       | 2 MG                          | 2 Year(s) 2 Month(s) 3<br>Week(s) | 9/6/2019            | 11/26/2021      | G     |
| Medica                                          | ation: Behavioral Health | C Details                                                  |                               |                                   |                     | Table           | Graph |
| Drug Class                                      |                          | Drug Name                                                  | Last Dose*                    | Estimated Duration                | First Day Picked Up | Last Day Picked | Up    |
| Antipsych                                       | notic                    | Risperidone                                                | 1 MG , 2/day                  | 4 Month(s) 1 Week(s)              | 9/25/2023           | 1/2/2024        | Ō     |
| Antidepressant Duloxet                          |                          | Duloxetine Hcl                                             | 20 MG , 1/day                 | 3 Month(s) 2 Week(s) 5 Day(s)     | 9/25/2023           | 12/14/2023      | G     |
| Antipsychotic Halo                              |                          | Haloperidol                                                | 10 MG , 1/day                 | 1 Week(s)                         | 10/23/2023          | 10/23/2023      | C     |
| Withdrawal Management Nicotine                  |                          | Nicotine                                                   | 7 MG/24HR                     | 4 Week(s)                         | 9/25/2023           | 9/25/2023       | C     |
| Antipsychotic Fluphenazine Decanoate, Injection |                          | UP TO 25 MG                                                | 2 Year(s) 0 Month(s) 3 Day(s) | 4/14/2021                         | 3/27/2023           | G               |       |
| Medica                                          | ation: Medical 🕞 Details |                                                            |                               |                                   |                     | Table           | Graph |
| Drug Class                                      |                          | Drug Name                                                  | Last Dose*                    | Estimated Duration                | First Day Picked Up | Last Day Picked | Up    |
| Diagnosti                                       | c Tests                  | Covid-19 At Home Test (Flowflex Covid-<br>19 Ag Home Test) |                               | 2 Week(s)                         | 1/2/2024            | 1/2/2024        | G     |
| Calcium                                         |                          | Calcium Carb-Cholecalciferol (Oyster<br>Shell Calcium W/D) | 500-5 MG-MCG                  | 4 Week(s) 2 Day(s)                | 1/2/2024            | 1/2/2024        | G     |
| Multivitamins Multiple Vitamin (Tab-A-Vite)     |                          | Multiple Vitamin (Tab-A-Vite)                              |                               | 4 Week(s) 2 Day(s)                | 1/2/2024            | 1/2/2024        | G     |
| Water Sol                                       | luble Vitamins           | Thiamine Mononitrate                                       | 100 MG , 1/day                | 4 Week(s) 2 Day(s)                | 1/2/2024            | 1/2/2024        | G     |

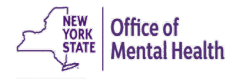

### Hospital/ER/Crisis: Integrated Behavioral/Medical

| Hospital/ER/Cri     | sis Services 🕞 Details                |            |                                       |                   |                                                                                                    | Table Gra                                                                                                    | ph |
|---------------------|---------------------------------------|------------|---------------------------------------|-------------------|----------------------------------------------------------------------------------------------------|----------------------------------------------------------------------------------------------------|----|
| Service Type        | Provider                              | Admission  | Discharge<br>Date/Last<br>Date Billed | Length<br>of Stay | Most Recent Primary Diagnosis                                                                                   | Procedure(s) (Per Visit)                                                                                                    |    |
| CPEP Mobile Crisis  | QUEENS HOSPITAL                       | 1/20/2024  | 1/20/2024                             | 1                 | Major depressive disorder, single<br>episode, unspecified                                                       | - Crisis Intervention Mental H                                                                                                    | G  |
| ER - MH             | NEW YORK CITY HEALTH<br>AND HOSPITALS | 1/28/2024  | 1/29/2024                             | 1                 | Suicidal ideations                                                                                              | -                                                                                                    | G  |
| ER - MH             | NEW YORK CITY HEALTH<br>AND HOSPITALS | 1/26/2024  | 1/29/2024                             | 3                 | Suicidal ideations                                                                                              | - Complete Cbc Automated, Drug Screen<br>Quantalcohols, Drug Test Prsmv Chem<br>Anlyzr, Electrocardiogram Tracing,<br>Emergency Dept Visit Hi Mdm, Hepatic<br>Function Panel, Hospital Observation Per<br>Hr, Metabolic Panel Total Ca, Urinalysis<br>Auto W/Scope | G  |
| ER - MH             | HARLEM HOSPITAL CENTER                | 1/16/2024  | 1/16/2024                             | 1                 |                                                                                                    | <ul> <li>Assay Of Magnesium, Complete Cbc<br/>Automated, Ct Lumbar Spine W/O Dye,<br/>Drug Test Prsmv Chem Anlyzr, Emergency<br/>Dept Visit Hi Mdm, Metabolic Panel Total<br/>Ca, Rbc Sed Rate Nonautomated</li> </ul>                                             | G  |
| ER - SU             | MONTEFIORE NEW<br>ROCHELLE HOSP       | 1/7/2024   | 1/8/2024                              | 1                 | Other psychoactive substance abuse, uncomplicated                                                               | - Complete Cbc W/Auto Diff Wbc,<br>Comprehen Metabolic Panel, Drug Screen<br>Quantalcohols, Emergency Dept Visit Low<br>Mdm                                                                                                    | G  |
| ER - SU             | MONTEFIORE MOUNT<br>VERNON HOSPITAL   | 1/7/2024   | 1/7/2024                              | 1                 | Other psychoactive substance abuse, uncomplicated                                                               | - Analgesics Non-Opioid 1 Or 2, Complete<br>Cbc W/Auto Diff Wbc, Comprehen<br>Metabolic Panel, Drug Screen<br>Quantalcohols, Drug Test Prsmv Chem<br>Anlyzr, Emergency Dept Visit Mod Mdm,<br>Sars-Cov-2 Covid-19 Amp Prb                                          | C  |
| Inpatient - Medical | BROOKDALE HOSPITAL<br>MEDICAL CENTER  | 12/25/2023 | 1/2/2024                              | 8                 | Toxic effect of unspecified substance,<br>intentional self-harm, initial encounter                              | -                                                                                                    | G  |
| ER - SU             | NEW YORK CITY HEALTH<br>AND HOSPITALS | 11/28/2023 | 11/28/2023                            | 1                 | Other psychoactive substance use,<br>unspecified with unspecified<br>psychoactive substance-induced<br>disorder | - X-Ray Exam Of Ankle, X-Ray Exam Of Foot                                                                                                    | G  |
| ER - SU             | NEW YORK CITY HEALTH<br>AND HOSPITALS | 11/27/2023 | 11/28/2023                            | 1                 | Other psychoactive substance use,<br>unspecified with unspecified<br>psychoactive substance-induced<br>disorder | - Assay Of Magnesium, Complete Cbc<br>Automated, Drug Screen Quantalcohols,<br>Drug Test Prsmv Chem Anlyzr, Emergency<br>Dept Visit Hi Mdm, Hepatic Function Panel,<br>Hospital Observation Per Hr, Metabolic<br>Panel Total Ca, Urinalysis Auto W/Scope           | G  |

# Training & Technical Support

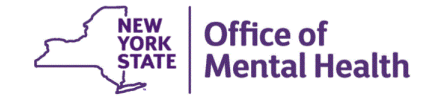

# **Technical Support**

- For more PSYCKES resources, please go to our website at: <u>www.psyckes.org</u>
- If you have any questions regarding the PSYCKES application, please reach out to our helpdesk:
  - 9:00AM 5:00PM, Monday Friday
  - <u>PSYCKES-help@omh.ny.gov</u>
- If you're having issues with your token or logging in, contact the ITS or OMH helpdesk:
  - ITS (OMH/State PC Employee) Helpdesk:
    - 1-844-891-1786; <u>fixit@its.ny.gov</u>
  - OMH (Non-OMH/Non-State PC Employee) Helpdesk:
    - 518-474-5554, opt 2; healthhelp@its.ny.gov

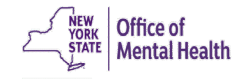